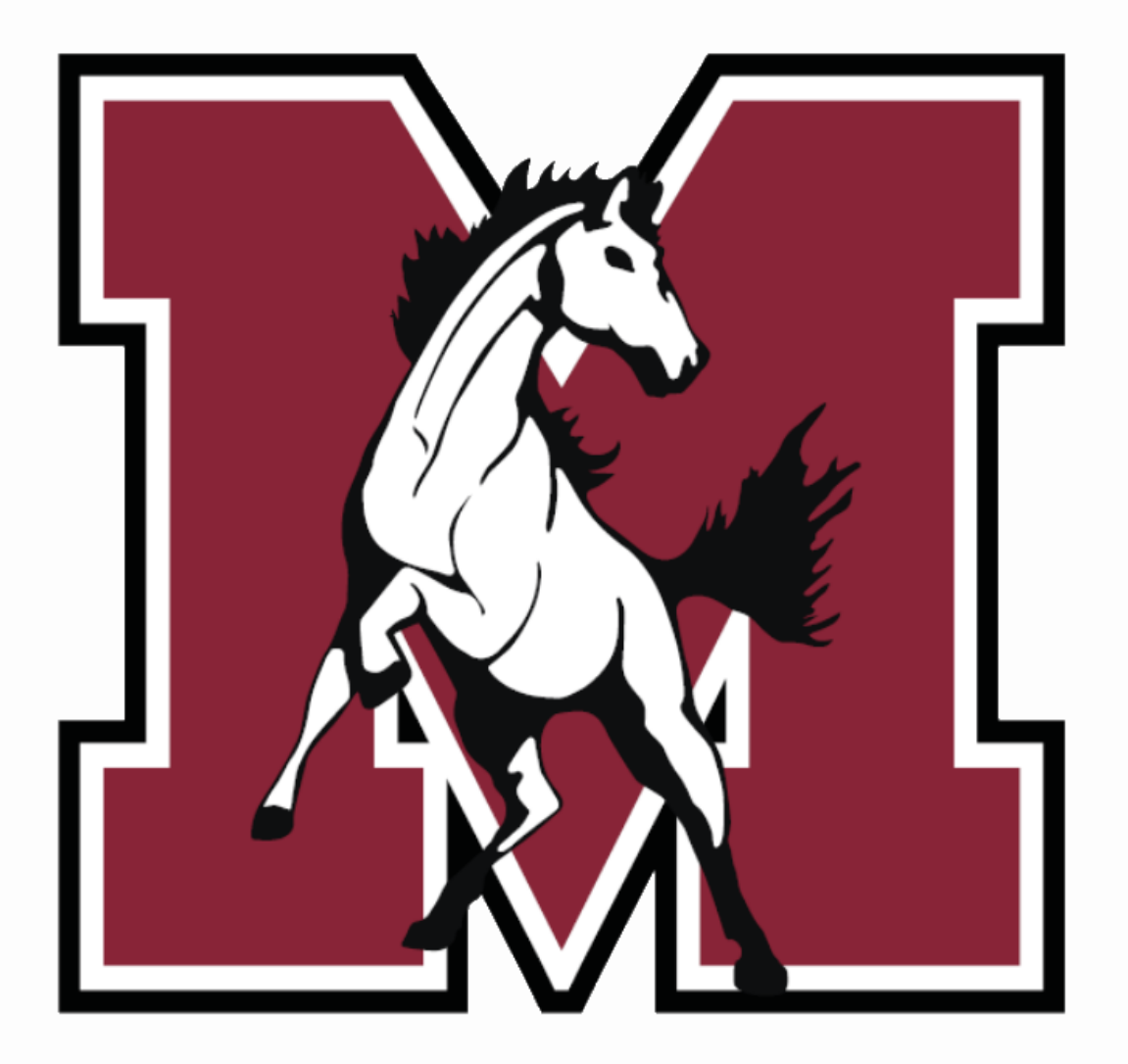

# Online Registration

### **J. Sterling Morton West High School** 2024-2025

# **Online Registration Overview**

- Complete Online Registration through Skyward Family Access
- Required for all students new and returning
- Enter/edit student and guardian information
- Complete required forms, such as:
  - School-Parent Compact
  - Student Health Form
  - Acceptable Use Policy Agreement

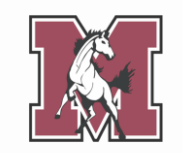

# **School Contact Details**

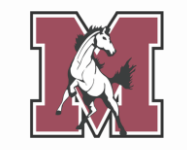

For questions regarding Online Registration, contact your child's school.

| East                      | West                             | Freshman Center              | Alternative School           |
|---------------------------|----------------------------------|------------------------------|------------------------------|
| Assistant Registrar       | Assistant Registrar              | Assistant Registrar          | Principal's Secretary        |
| Yolanda Pineda            | Yolanda Martinez                 | Yolanda Pineda               | Erika Medina                 |
| ypineda@jsmorton.org      | <u>ymartinez@jsmorton.org</u>    | ypineda@jsmorton.org         | <u>emedina@jsmorton.org</u>  |
| (708) 7800-4000 ext. 2327 | (708) 780-4100 ext. 3042         | (708) 7800-4000 ext. 2327    | (708) 222-3080 ext. 4011     |
| Parent Liaison            | Parent Liaison                   | Parent Liaison               | Parent Liaison               |
| Joshua Galvan             | Araceli Torres-Proa              | Vanessa Camacho              | Vanessa Camacho              |
| jgalvan@jsmorton.org      | <u>atorres-proa@jsmorton.org</u> | <u>vcamacho@jsmorton.org</u> | <u>vcamacho@jsmorton.org</u> |
| (708) 780-4000 ext. 2009  | (708) 780-4100 ext. 3067         | (708) 863-7900 ext. 1117     | (708) 863-7900 ext. 1117     |

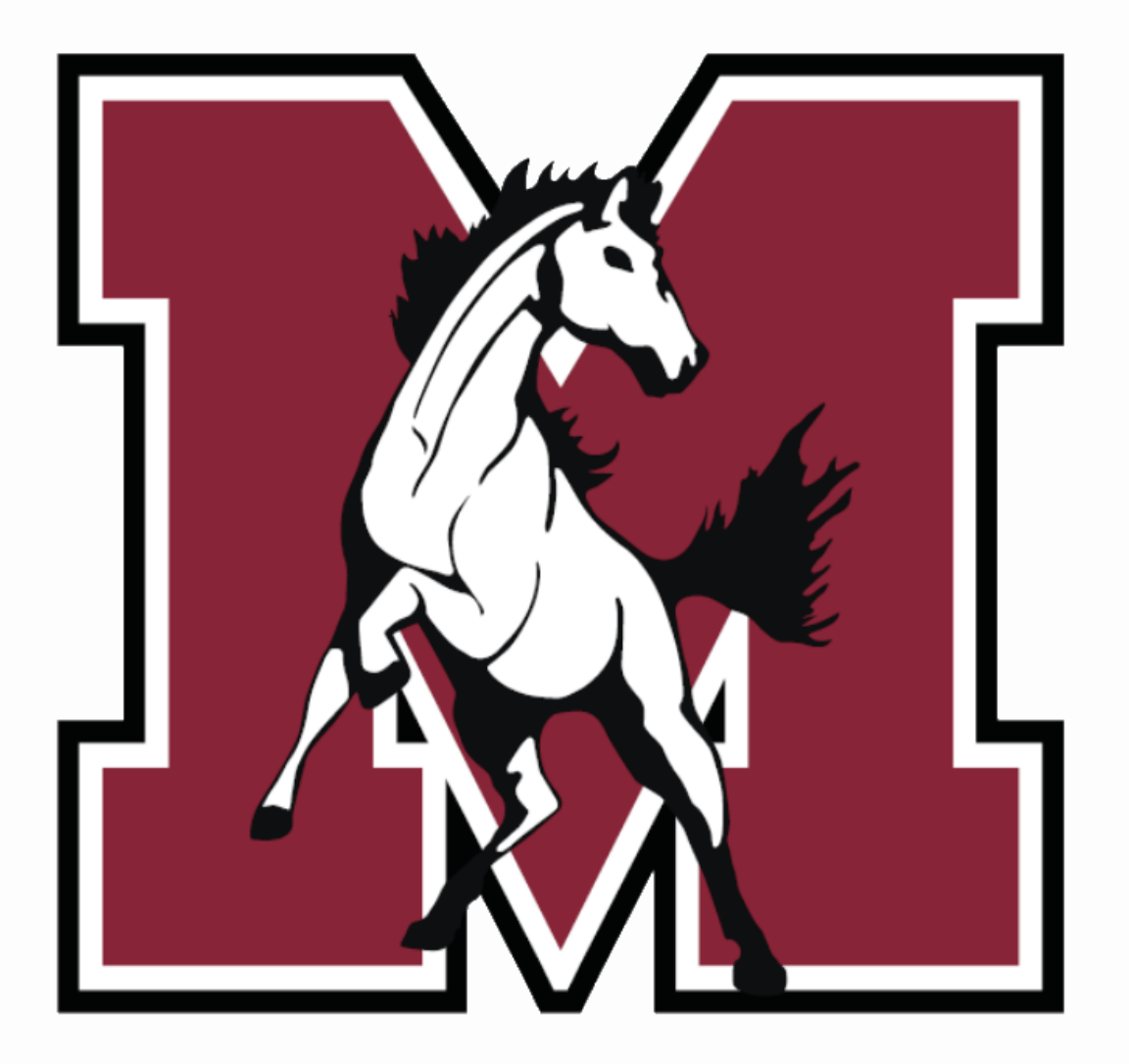

# Part 1

### Navigating Online Registration

# Let's Get Started!

Log into Skyward (<u>skyweb1.jsmorton.org</u>) with your login ID and password.

From the Family Access homepage:

- 1. Click the tab labeled West Online Registration 2024-2025.
- 2. From the popup, click your **student's name**.

(If you have more than one student, you must complete registration for each individually.)

| Home                                     |                                                                                                    |          |
|------------------------------------------|----------------------------------------------------------------------------------------------------|----------|
| West Online<br>Registration<br>2024-2025 | J.S. Morton West High School<br>Welcome to J. Sterling Morton Online Registration for                                    | 25<br>at |
| Calendar                                 | the 2024-2025 School Year!<br>By taking advantage of online registration your days of<br>waiting in long lines are over. | -20      |
| Attendance                               | STU 1 2<br>2024-2025                                                                                                    |          |
| Student Info                             | View History   View Unread Denials                                                                                       | т        |
| Food Service                             | 8:40am first hour starts at 9:33am.                                                                                      |          |

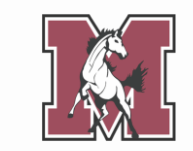

# **Registration Steps**

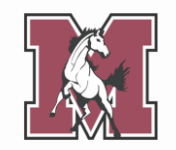

The right-hand menu lists the steps you need to complete.

The number of steps depends upon your student's grade level. **You may not see all 14**, as pictured here.

You must complete **every step on your list** to complete Online Registration.

| Lienee                      | West Online Registration 2024-2025                                                      |                                                    |
|-----------------------------|-----------------------------------------------------------------------------------------|----------------------------------------------------|
| Home                        | STU 1 (J.S. Morton West High School 2024-2025)                                          |                                                    |
| West Online<br>Registration | District Message                                                                        | District Message                                   |
| 2024-2025                   | Welcome to J. Sterling Morton Online Registration for the 2024-2025 School Year!        | 1. Verify Student Information                      |
| Online Forms                | By taking advantage of online registration your days of waiting in long lines are over. | a. Student Information                             |
| Calendar                    |                                                                                         | b. Family Address                                  |
| Gradebook                   |                                                                                         | c. Family Information                              |
|                             |                                                                                         | d. Emergency Information                           |
| Attendance                  |                                                                                         | e. Emergency Contacts                              |
| Student Info                |                                                                                         | f. Health Information                              |
| Food Service                |                                                                                         | 2. Student Health Form                             |
| Schedule                    |                                                                                         | 3. Medicaid Consent                                |
| Discipling                  |                                                                                         | 4. Sibling Information                             |
| Discipline                  |                                                                                         | 5. Home Language Survey                            |
| Test Scores                 |                                                                                         | 6. Race and Ethnicity                              |
| Fee                         |                                                                                         | 7. Acknowledgement Form                            |
| Management                  |                                                                                         | 8. AUP Form                                        |
| Activities                  |                                                                                         | 9. School-Parent Compact                           |
| Student Services            |                                                                                         | 10. Military Connected                             |
| Graduation                  |                                                                                         | 11. College Board Consent                          |
| Requirements                |                                                                                         | 12. Document Uploads                               |
| Conferences                 |                                                                                         | 13. Fee Acknowledgment                             |
| Academic History            |                                                                                         | 14. Complete West Online<br>Registration 2024-2025 |
| Portfolio                   |                                                                                         | Next                                               |
| Health Info                 |                                                                                         | Close and Finish Later                             |
| Login History               |                                                                                         |                                                    |

# **Registration Steps**

As you click through each step, the center of your screen populates with information currently in your student's file.

You can update **some**, but not all, information.

Fields marked with an asterisk (\*) are **required**.

|                                         | West Online Registration 2024-2025                         |                                                   |
|-----------------------------------------|------------------------------------------------------------|---------------------------------------------------|
| Iome                                    | CTU 4 (1.0. Montes West Units October 20024 2005)          | _                                                 |
| Vest Online<br>Registration<br>024-2025 | Step 1a. Verify Student Information: Student Information   | Ido District Message                              |
| Inline Forms                            | General Information                                        | a. Student Information                            |
| alendar                                 | * First: STU 1 Middle:                                     | b. Family Address                                 |
| iradebook                               | *Last: TEST Suffix:                                        | c. Family Information                             |
| Tadebook                                | Birthday: 01/01/2007 Gender: Male V                        | d. Emergency Information                          |
| ttendance                               | Other Name:                                                | e. Emergency Contacts                             |
| tudent Info                             | Language: ENGLISH Race:                                    | f. Health Information                             |
| ood Service                             | Do you have internet access?                               | 2. Student Health Form                            |
| chedule                                 | Do you have a device to access eLearning material?         | 3. Medicaid Consent                               |
| iscipline                               | Home Phone: 312-593-1467 Ext:                              | I. Sibling Information                            |
| est Scores                              | Ext:                                                       | 6. Home Language Survey                           |
|                                         | School Email: studesam002@jsmorton.org Home Email:         | Acknowledgement Form                              |
| lanagement                              | Birth County:                                              | AUP Form                                          |
| ctivities                               | Birth State:                                               | ). School-Parent Compact                          |
| tudent Services                         | Birth Country:                                             | 0. Military Connected                             |
| raduation                               | Allow Publication of Student's Name for:                   | 1. College Board Consent                          |
| equirements                             | Military: Vas y                                            | 2. Document Uploads                               |
| onferences                              |                                                            | 3. Fee Acknowledgment                             |
| cademic History                         |                                                            | 4. Complete West Online<br>Registration 2024-2025 |
| ortfolio                                | Complete Step 1a Only Complete Step 1a and move to Step 1b | Previous Step Next Step                           |
| ealth Info                              | ( ) indicates a required field.                            | Close and Finish Later                            |
| ogin History                            |                                                            | Close and Finish Editi                            |

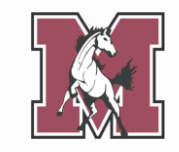

# **Translating a Step**

Most steps can be

### translated into Spanish

by clicking a button at the top of the page.

For steps without a translate button, use the translate feature built into your **browser**.

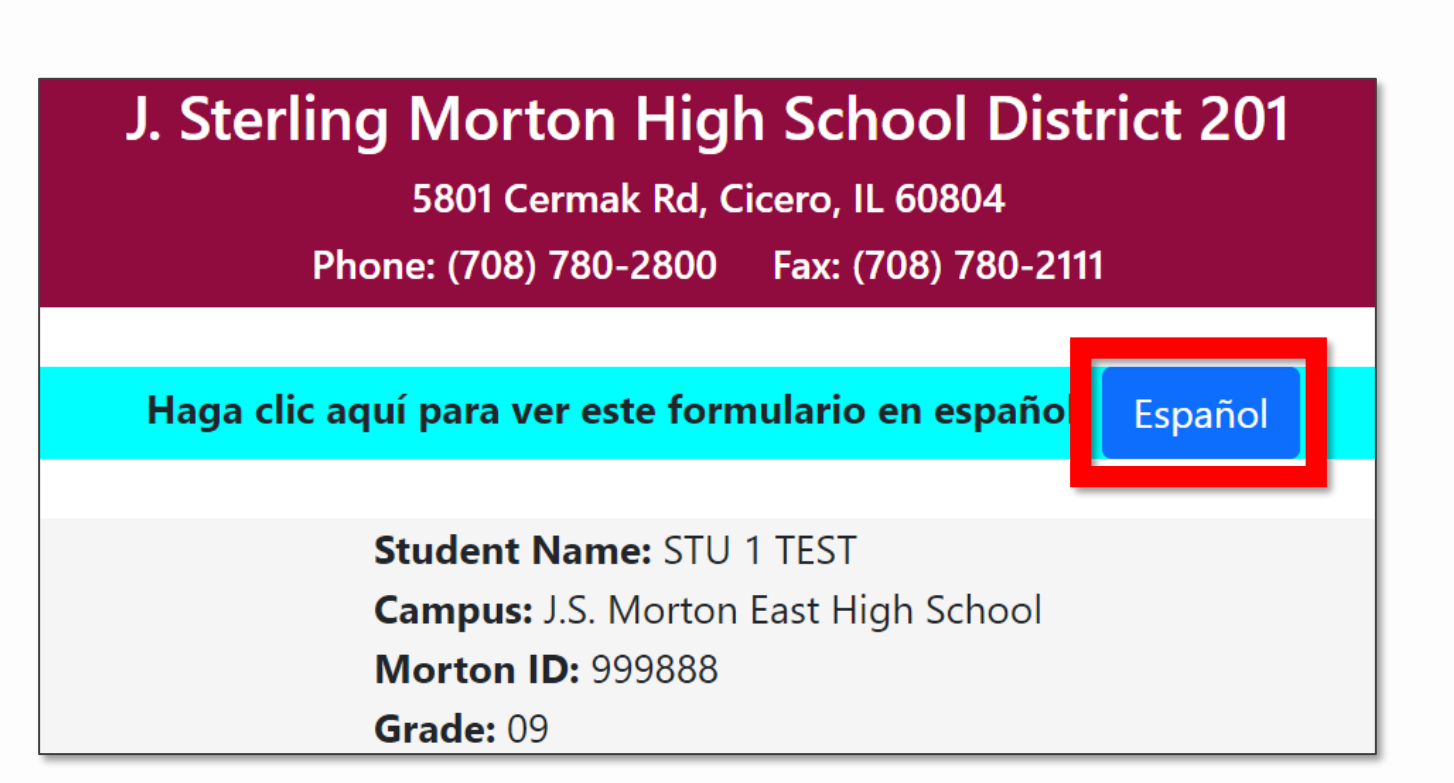

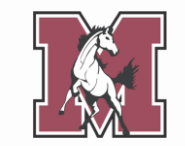

# **Completing a Step**

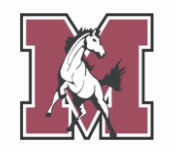

When you finish a step,click one of theComplete buttons at thebottom of the page.

Completed steps will receive a **green check mark** in the right-hand menu.

|                             | West Online Registration 2024-2025                         |                                                    |
|-----------------------------|------------------------------------------------------------|----------------------------------------------------|
| Iome                        | STU 1 (J.S. Morton West High School 2024-2025)             |                                                    |
| Vest Online<br>legistration | Step 1a. Verify Student Information: Student Information   | District Message                                   |
| 024-2025                    | (Required)                                                 | 1. Verify Student Information                      |
| Inline Forms                | General Information                                        | a. Student Information                             |
| alendar                     | * First: STU 1 Middle:                                     | b. Family Address                                  |
| radebook                    | *Last: TEST Suffix:                                        | c. Family Information                              |
|                             | Birthday: 01/01/2007 Gender: Male V                        | d. Emergency Information                           |
| ttendance                   | Other Name:                                                | e. Emergency Contacts                              |
| tudent Info                 | Language: ENGLISH Race:                                    | f. Health Information                              |
| ood Service                 | Do you have internet access?                               | 2. Student Health Form                             |
| chedule                     | Do you have a device to access eLearning material?         | 3. Medicaid Consent                                |
| liscipline                  | Home Phone: 312-593-1467                                   | 4. Sibling Information                             |
| iscipilite                  | Ext:                                                       | 5. Home Language Survey                            |
| est Scores                  | School Email: studesam002@ismorton.org Home Email:         | 6. Race and Ethnicity                              |
| ee<br>Ianagement            | Birth County:                                              | 7. Acknowledgement Form                            |
| lanagement                  | Birth State:                                               | 8. AUP Form                                        |
| ctivities                   |                                                            | 9. School-Parent Compact                           |
| tudent Services             | Birur Gounay.                                              | 10. Military Connected                             |
| Graduation                  | Allow Publication of Student's Name for: 2                 | 11. College Board Consent                          |
| equirements                 | Military: Yes V Higher Ed: Yes V Public: Yes V             | 12. Document Uploads                               |
| onferences                  | District: Yes V Media: No V                                | 13. Fee Acknowledgment                             |
| cademic History             |                                                            | 14. Complete West Online<br>Registration 2024-2025 |
| ortfolio                    | Complete Step 1a Only Complete Step 1a and move to Step 1b | Previous Step Next Step                            |
| lealth Info                 | (*) Indicates a required field.                            | Close and Finish Later                             |
| ogin History                |                                                            |                                                    |

# **Editing a Step**

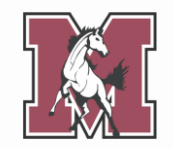

You can **edit** a step even after marking it complete.

Select the step from the right-hand menu, then click the **Edit** button at the bottom of the screen.

When you finish editing, make sure to mark the step complete once again.

| Hama                        | West Online Registration 2024-2025                       |                                                    |
|-----------------------------|----------------------------------------------------------|----------------------------------------------------|
| Home                        | STU 1 (J.S. Morton West High School 2024-2025)           |                                                    |
| West Online<br>Registration | Step 1a. Verify Student Information: Student Information | District Message                                   |
| 2024-2025                   | (Required)                                               | 1. Verify Student Information                      |
| Online Forms                | General Information                                      | 🗸 a. Student Information                           |
| Calendar                    | * First: STU 1 Middle:                                   | b. Family Address                                  |
| Gradebook                   | *Last: TEST Suffix:                                      | c. Family Information                              |
| Attacidada                  | Birthday: 01/01/2007 Gender: Male 🗸                      | d. Emergency Information                           |
| Attendance                  | Other Name:                                              | e. Emergency Contacts                              |
| Student Info                | Language: ENGLISH Race:                                  | f. Health Information                              |
| Food Service                | Do you have internet access?                             | 2. Student Health Form                             |
| Schedule                    | Do you have a device to access eLearning material?       | 3. Medicaid Consent                                |
| Discipling                  | Home Phone: 312-593-1467 Ext.                            | 4. Sibling Information                             |
| Discipline                  | Fxt                                                      | 5. Home Language Survey                            |
| Test Scores                 | School Email: etudecam002@ismorton.org Home Email:       | 6. Race and Ethnicity                              |
| Fee                         | Bith Countr                                              | 7. Acknowledgement Form                            |
| Management                  |                                                          | 8. AUP Form                                        |
| Activities                  |                                                          | 9. School-Parent Compact                           |
| Student Services            | Birth Country:                                           | 10. Military Connected                             |
| Graduation                  | Allow Publication of Student's Name for: 2               | 11. College Board Consent                          |
| Requirements                |                                                          | 12. Document Uploads                               |
| Conferences                 | District: Ves y Media: No y                              | 13. Fee Acknowledgment                             |
| Academic History            |                                                          | 14. Complete West Online<br>Registration 2024-2025 |
| Portfolio                   | Edit Step 1a                                             | Previous Step Next Step                            |
| Health Info                 |                                                          | Close and Finish Later                             |
| Login History               |                                                          |                                                    |

# **Pausing the Process**

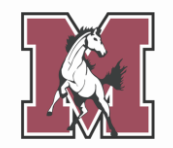

You **do not** need to complete every step in one sitting.

If you need to pause, click **Close and Finish Later** in the bottom right corner.

To ensure all your information is saved, **complete** your current step before closing Skyward.

| Homo                        | West Online Registration 2024-2025                                   |                                                    |
|-----------------------------|----------------------------------------------------------------------|----------------------------------------------------|
| Home                        | STU 1 (J.S. Morton West High School 2024-2025)                       |                                                    |
| West Online<br>Registration | Step 1a. Verify Student Information: Student Information Information | District Message                                   |
| 2024-2025                   | (Required)                                                           | 1. Verify Student Information                      |
| Online Forms                | General Information                                                  | 🗸 a. Student Information                           |
| Calendar                    | * First: STU 1 Middle:                                               | b. Family Address                                  |
| Gradebook                   | *Last: TEST Suffix:                                                  | c. Family Information                              |
| Attendence                  | Birthday: 01/01/2007 Gender: Male 🗸                                  | d. Emergency Information                           |
| Attendance                  | Other Name:                                                          | e. Emergency Contacts                              |
| Student Info                | Language: ENGLISH Race:                                              | f. Health Information                              |
| Food Service                | Do you have internet access?                                         | 2. Student Health Form                             |
| Schedule                    | Do you have a device to access eLearning material?                   | 3. Medicaid Consent                                |
| Discipline                  | Home Phone: 312-593-1467                                             | 4. Sibling Information                             |
| Discipline                  | Ext:                                                                 | 5. Home Language Survey                            |
| Test Scores                 | School Email: studesam002@ismorton.org Home Email:                   | 6. Race and Ethnicity                              |
| Fee                         |                                                                      | 7. Acknowledgement Form                            |
| Management                  | Didt County.                                                         | 8. AUP Form                                        |
| Activities                  |                                                                      | 9. School-Parent Compact                           |
| Student Services            |                                                                      | 10. Military Connected                             |
| Graduation                  | Allow Publication of Student's Name for: 2                           | 11. College Board Consent                          |
| Requirements                | Militan: Vas y Higher Ed: Vas y Public: Vas y                        | 12. Document Uploads                               |
| Conferences                 | District: Ves y Media: No y                                          | 13. Fee Acknowledgment                             |
| Academic History            |                                                                      | 14. Complete West Online<br>Registration 2024-2025 |
| Portfolio                   | Edit Step 1a                                                         | Previous Sten Next Sten                            |
| Health Info                 |                                                                      | Close and Finish Later                             |
| Login History               |                                                                      |                                                    |

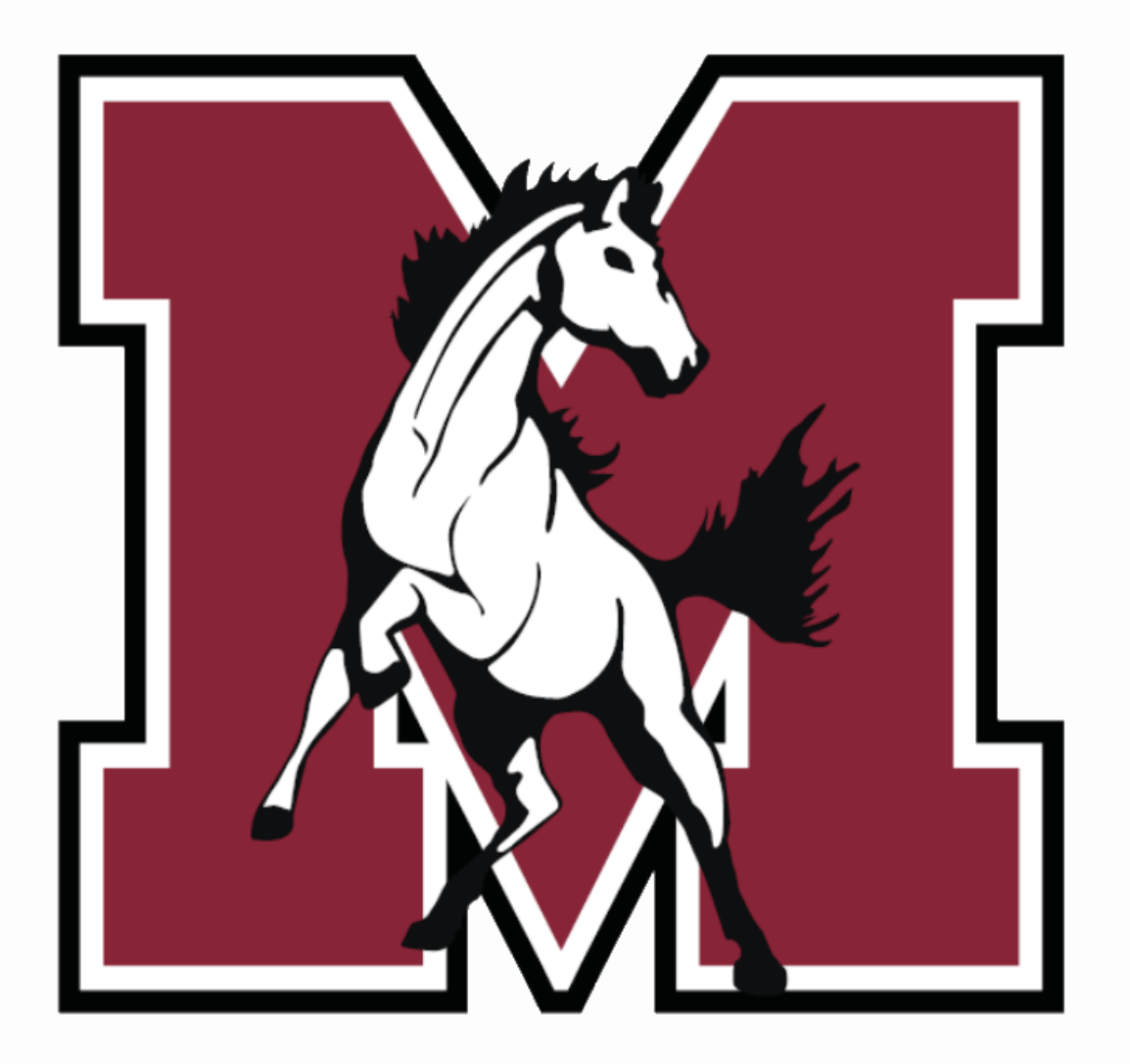

# Part 2

### Step-by-Step Walkthrough

# **1a. Student Information**

Verify that all prepopulated information is correct.

Correct any errors you can. For errors you can't correct (e.g. Birthday), contact your school's office.

### **Field Instructions:**

- Other Name: If your student goes by a nickname (e.g. Chris for Christopher), enter it here.
- Home Phone: Enter your or another guardian's cell phone number.

| Step 1a. Verify Student Information: Student Information (Required) |                                |                       |               | Undo |
|---------------------------------------------------------------------|--------------------------------|-----------------------|---------------|------|
| General Informat                                                    | ion                            |                       |               |      |
| * First:                                                            | STU 1                          | Middle:               |               |      |
| * Last:                                                             | TEST                           | Suffix:               |               |      |
| Birthday:                                                           | 01/01/2007                     | Gender:               | Male 🗸        |      |
| Other Name:                                                         |                                |                       |               |      |
| Language:                                                           | ENGLISH                        | Race:                 |               |      |
|                                                                     | Do you have internet access?   |                       |               |      |
|                                                                     | Do you have a device to access | s eLearning material? |               |      |
| Home Phone:                                                         | 555-555-5555 Ext:              |                       |               |      |
| ~                                                                   | Ext:                           |                       |               |      |
| School Email:                                                       | studesam002@jsmorton.org       | Home Email:           |               |      |
| Birth County:                                                       |                                |                       |               |      |
| Birth State:                                                        |                                |                       | ~             |      |
| Birth Country:                                                      |                                |                       |               |      |
| Allow Publication of Student's Name for: ?                          |                                |                       |               |      |
| Military: Ye                                                        | es ✓ Highe                     | r Ed: Yes 🗸           | Public: Yes 🗸 |      |
| District: Ye                                                        | es 🗸 Me                        | edia: No 🗸            |               |      |

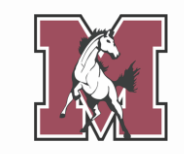

# **1b. Family Address**

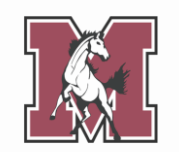

Verify or update your current address.

### **Field Instructions:**

- **Street Name:** Start typing your street name, then select the appropriate choice from the dropdown (see example below).

| Step 1b. Verify Student Information: Fa<br>(Required) | mily Address       | Undo Undo Change Requests |
|-------------------------------------------------------|--------------------|---------------------------|
| Address Preview Address                               |                    |                           |
| Street Number: 5500 Street Dir                        | W Street Name:     | 22nd s                    |
| SUD: APT 🗸 #:                                         | 2 P.O. Box:        | 22ND ST                   |
| Address 2:                                            |                    | 22ND STREET               |
| Zip Code: 60804 Plus 4:                               | City/State:        | CICERO, IL                |
|                                                       |                    |                           |
| Complete Step 1b Only                                 | Complete Step 1b a | nd move to Step 1c        |

# **1c. Family Information**

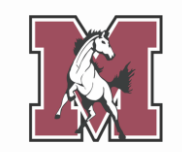

Verify or update your personal information.

### **Field Instructions:**

- Primary Phone: Enter a cell phone number.
- **Relationship:** Start typing your relationship to your student, then select the appropriate choice from the dropdown (see example below).

| Step 1c. Verify Student Information: I<br>(Required)                                                  | Family Information     Undo     Undo                   |
|----------------------------------------------------------------------------------------------------|--------------------------------------------------------|
| Guardian 1<br>Number: 1<br>Name: GUARDIAN NAME<br>Custodial<br>Relationship: MO<br>Home Email: MOTHER | Primary       (555) 555-5555       Ext:         Phone: |
| Complete Step 1c Only                                                                                 | Complete Step 1c and move to Step 1d                   |

# **1d. Emergency Information**

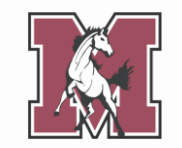

Verify or update your child's emergency information.

### **Field Instructions:**

- Insurance: Enter your provider name (e.g. Blue Cross Blue Shield).
- **Policy:** Enter your member/subscriber ID.

| Step 1d. Verify Student Information: Emergency Information (Required) |            |                                 |
|-----------------------------------------------------------------------|------------|---------------------------------|
| Critical Alert Information                                            |            | Last Name, First                |
|                                                                       | Physician: | Lewis, Mary                     |
|                                                                       | Dentist:   | Wooley, Bryan                   |
|                                                                       | Hospital:  | La Grange Hospital              |
|                                                                       | Insurance: | Blue Cross Blue Shield          |
|                                                                       | Policy:    | XDP513669724                    |
|                                                                       |            |                                 |
| Complete Step 1d Only                                                 | Comple     | ete Step 1d and move to Step 1e |

# **1e. Emergency Contacts**

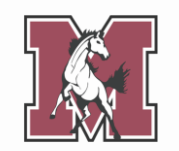

Verify or update your child's emergency contacts.

Parents/guardians cannot serve as emergency contacts. Provide up to 3 additional people who can be contacted if a parent/guardian is unavailable during an emergency.

### **Field Instructions:**

 Pick Up: This field defaults to Yes, meaning the contact has permission to pull your student out of school. If you do not want to grant this permission, select No.

| requirea)            |                              | Add Emergency Conta      |
|----------------------|------------------------------|--------------------------|
| Contact Number: 1    | Primary Phone:               | Ext:                     |
| First: GUARDIAN      | ~                            | Ext:                     |
| Middle:              |                              | Ext:                     |
| Last: NAME           | Pick Up:                     | Yes V                    |
| Relationship: MOTHER |                              | Yes                      |
| Comment:             |                              | No                       |
|                      |                              |                          |
|                      |                              |                          |
| Complet              | e Step 1e Only Complete Step | p 1e and move to Step 1f |

# **1f. Health Information**

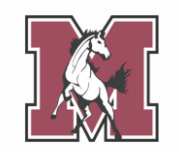

Verify or update your child's health information.

If you have filled out this form in the past, your prior responses will appear below each field.

| Step 1f. Verify Student Information: Health Information (Required) Under |                                       |    |  |
|--------------------------------------------------------------------------|---------------------------------------|----|--|
| Health Problems:                                                         |                                       |    |  |
|                                                                          | GUARDIAN NAME 02/14/2024 1:25 PM      |    |  |
| Allergy Notes:                                                           | 1                                     | // |  |
|                                                                          | GUARDIAN NAME 02/14/2024 1:25 PM      |    |  |
|                                                                          | 2                                     |    |  |
| Medication Notes:                                                        |                                       |    |  |
|                                                                          | GUARDIAN NAME 02/14/2024 1:25 PM<br>3 |    |  |

# **2. Student Health Form**

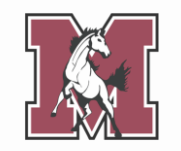

If you have never completed a Student Health Form for your student, a popup will ask if you would like to complete one now. Click **Yes**.

If you completed a Student Health Form for a previous year's registration, select the form and click **Edit**.

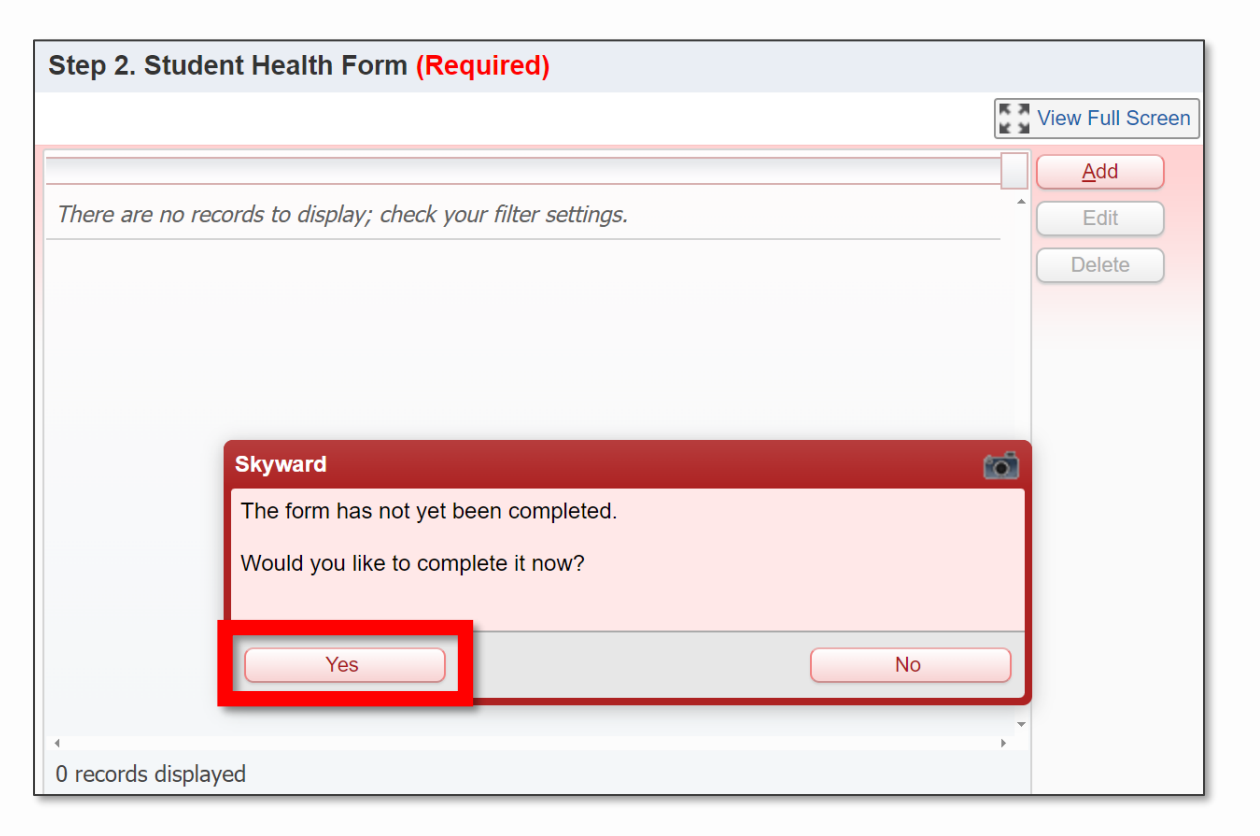

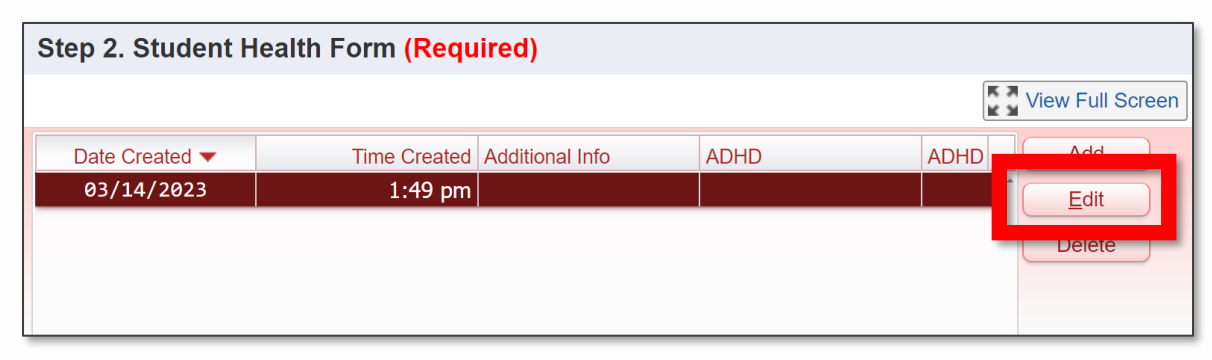

# **2. Student Health Form**

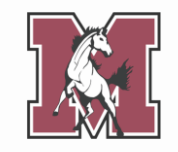

Verify or update your child's health information.

This form allows you to provide a **more detailed health record** than you did in the previous step.

If you answer **Yes** to answer to a question, please add a comment with additional context.

### STUDENT HEALTH RECORD

Does your child have any of the following medical conditions? If **YES**, please add a comment with additional context (e.g. list of medications with dosage, dates of major surgeries, etc.).

| Medical Condition                            | Yes/No | Comment |
|----------------------------------------------|--------|---------|
| Allergies                                    | ~      |         |
| Medications                                  | ~      |         |
| Asthma                                       | ~      |         |
| Birth Defects                                | ~      |         |
| Developmental Delay                          | ~      |         |
| Tuberculosis (disease or positive skin test) | ~      |         |

# **3. Medicaid Consent**

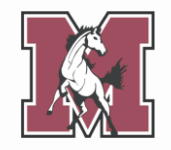

This form describes how the District will share your student's information with Medicaid.

This form is only required for **incoming freshmen and new students**. It may not appear to returning students.

If you **consent** to share your student's information, sign and date the form.

If you **do not consent** to share your student's information, leave this form blank.

#### Illinois Parental Notice for One-Time Consent to Allow the School District to Bill Medicaid Benefits

Dear Parent/Guardian:

The purpose of this letter is to ask for your permission (also known as consent) to share records and information about your child with Medicaid. A change in federal Center for Medicaid Services (CMS) policy provides an opportunity to expand reimbursement for school-based health services for Medicaid-enrolled students. The school district must share information about your child with Medicaid, including name, date of birth, gender, and type of services provided.

With your permission, the school district can seek partial reimbursement from Medicaid for the following: Speech Services, Nursing Services, Social Work Services, Psychological Services, Occupational Therapy Services, and Physical Therapy Services. Each year, the district will notify you regarding your permission; you do not need to sign a form every year.

# **4. Sibling Information**

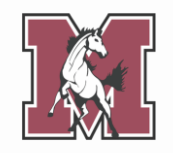

This form links your child to their siblings in the district, allowing you to view them all from **one parent/** guardian Skyward account.

If your child has siblings that attend **any school in the J. Sterling Morton District**, enter their full name and Morton ID#.

If your child **does not** have siblings in the J. Sterling Morton District, leave this form **blank**.

### SIBLING INFORMATION

For the student listed above, please enter the name and ID number of any siblings that attend a school in J. Sterling Morton High School District 201. This information will be used to link students and families within the Skyward system. If the student does not have any siblings within the District, leave the fields blank and continue onto the next step.

**NOTE:** A Morton ID# has exactly 6 digits.

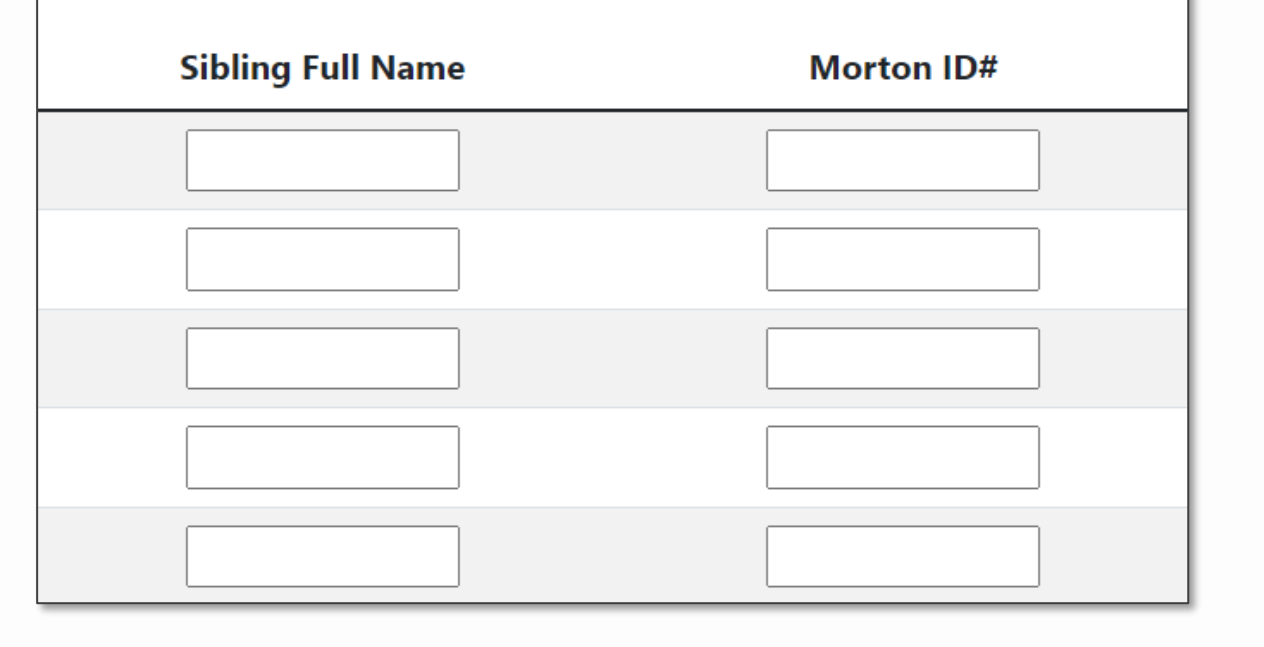

# 5. Home Language Survey

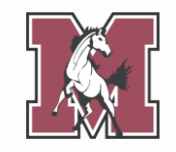

This form is used to identify students who speak a language **other than English** at home.

This form is only required for **incoming freshmen and new students**. It may not appear to returning students.

Regardless of your answers to Questions 1-3, complete the **entire form**.

### HOME LANGUAGE SURVEY

| The State of Illinois requires school districts to administer a Home<br>Language Survey to every student new to the district. This information is<br>used to count the students whose families speak a language other than<br>English at home. It also helps identify students who need to be assessed<br>for English language proficiency. <b>If you answer yes to any of Questions</b><br><b>1-3. the law requires the district to assess your child's English</b> |
|----------------------------------------------------------------------------------------------------|
| anguage proficiency.                                                                                                    |
| 1. What is the student's primary language?                                                                                                    |
| 2. What is the primary language spoken at home?                                                                                                    |
| 3. Does your child speak a language other than English? 📃 🗸                                                                                                    |
| ◦ If so, which language?                                                                                                    |
| STUDENT BACKGROUND                                                                                                    |
| 1. When did your child first enroll in a US school? Date:                                                                                                    |
|                                                                                                    |

# **6. Race and Ethnicity**

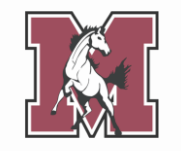

This form is used to report **race and ethnicity** data to the state and federal government.

This form is only required for **incoming freshmen and new students**. It may not appear to returning students.

Complete **both Part A and Part B**, regardless of your response to Part A.

#### **Illinois State Board of Education**

#### U.S. Department of Education Race and Ethnicity Data Standards

INSTRUCTIONS: This form is to be filled out by the student's parents or guardians, and both questions must be answered. Part A asks about the student's ethnicity and Part B asks about the student's race. If you decline to respond to either question, the school district is required to provide the missing information by observer identification.

Part A: Is the student Hispanic/Latino?

The question above is about ethnicity, not race. No matter which answer you selected, continue and respond to the question below by marking one

or more boxes to indicate what you consider this student's race to be.

Part B: What is the student's Federal Race? Choose one or more.

American Indian or Alaska Native (a person having origins in any of the original peoples of North and South America (including Central America) and who maintains tribal affiliation or community attachment)
 Asian (a person having origins in any of the original peoples of the Far East, Southeast Asia, or the Indian subcontinent including, for example, India, China, the Philippine Islands, Japan, Korea, or Vietnam)

# 7. Acknowledgment Form

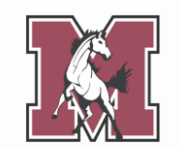

This form outlines various district policies, such as those involving the Student/Parent Handbook.

Click **Add** to start a new Acknowledgment Form, even if you have past forms visible.

The form has **multiple sections**, each of which **requires a signature**.

|                |              |            |              |           | View Full Screen |
|----------------|--------------|------------|--------------|-----------|------------------|
| Date Created 🔻 | Time Created | AUP Date   | AUP Date spa | Date of / | Add              |
| 05/31/2022     | 12:10 pm     | 05/31/2022 | 05/31/2022   | 05,       | Edit             |
| 06/24/2020     | 2:27 pm      | 05/31/2022 | 05/31/2022   | 05,       | Delete           |
|                |              |            |              |           | Delete           |

### ACKNOWLEDGMENT OF HANDBOOK RECEIPT

The Student/Parent Handbook is an online document and can be accessed anytime at <u>this link</u> or by navigating the <u>district website</u>. It is understood that not all households have access to internet. For those families who do not have internet access, a hard-copy of the handbook can be obtained from the student's school office. **IT IS THE RESPONSIBILITY OF THE PARENT OR STUDENT TO OBTAIN THE STUDENT/PARENT HANDBOOK FROM THE STUDENT'S SCHOOL OFFICE.** Please read this acknowledgment and answer the following questions.

I/We agree to access the Student/Parent Handbook through the J. Sterling Morton High School District 201 website:

I/We we would like a hard-copy of the Student/Parent Handbook. I/We acknowledge that we are responsible for picking it up in our student's

school office:

# 8. AUP Form

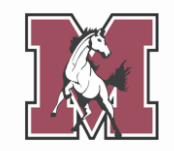

This form is only required for **incoming freshmen and new students**. It may not appear to returning students.

This form requires **multiple signatures and sets of initials**. Read through the entire form to ensure you complete them all.

You can ignore the **Student Initials** fields. Your student will fill those out later on in the year.

### ACCEPTABLE USE POLICY

Select students at J. Sterling Morton High School District 201 will be issued a device for use in school and at home. This document provides students and their parents/guardians with information about taking care of this equipment, using it to complete assignments, and being a good digital citizen.

| Parent/Guardia<br>01/01/1900 | n signature: Test Parent            | t                       | Date:            |
|------------------------------|-------------------------------------|-------------------------|------------------|
|                              |                                     |                         |                  |
| WEBS                         | SITE AND SOCIAL                     | MEDIA GUID              | ELINES           |
| WEBS                         | SITE AND SOCIAL<br>Student Initials | MEDIA GUID<br>Parent In | ELINES<br>itials |

# **9. School-Parent Compact**

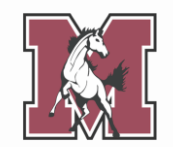

Click **Add** to start a new School-Parent Compact, even if you have past forms visible.

This form outlines your rights as a parent and the district's responsibility in ensuring those rights.

Read through the form, then provide your **signature**.

|                |              |            |              | K X       | View Full Screen |
|----------------|--------------|------------|--------------|-----------|------------------|
| Date Created 🔻 | Time Created | AUP Date   | AUP Date spa | Date of / | <u>A</u> dd      |
| 05/31/2022     | 12:10 pm     | 05/31/2022 | 05/31/2022   | 05,       | Edit             |
| 06/24/2020     | 2:27 pm      | 05/31/2022 | 05/31/2022   | 05,       | Delete           |
|                |              |            |              |           | Delete           |

### School-Parent Compact

J. Sterling Morton High School District 201 and the parents of the students participating in activities, services, and programs funded by Title I - Every Student Succeeds Act (ESSA) agree that this compact outlines how the parents, the entire school staff, and the students will share the responsibility for improved student academic achievement and the means by which the school and parents will build and develop a partnership that will help children achieve the State's high standards.

- 1. Provide high-quality curriculum and instruction in a supportive and effective learning environment that enables the participating children to meet the State's student academic achievement standards as follows:
  - The curriculum is relevant to students and the community; is challenging, integrated, comprehensive; and provides opportunities to develop the skills and knowledge for employability and/or higher education.

# **10. Military Connected**

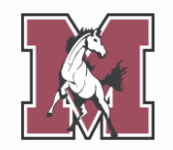

This form is used to identify students with family in the **military**.

If you answer **yes** to the first question, complete the table that follows.

If you answer **no** to the first question, leave the table blank.

### MILITARY CONNECTED FORM

Is a legal guardian of your student a member of the Armed Forces or National Guard on full-time training duty, or active military service?

If YES, complete the table below. If NO, leave the table below blank.

### FAMILY INFORMATION

List any legal guardians who are connected to the US military. A legal guardian is a person who has the legal authority to care for the property and personal interest of a child.

| Relationship to Student | Date Enlisted | Branch   | Status |
|-------------------------|---------------|----------|--------|
|                         |               | <b>~</b> | ~      |
|                         |               | <b>~</b> | ~      |
|                         |               | <b>~</b> | ~      |

# **11. College Board Consent**

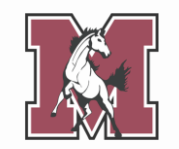

Your child will take **at least one** College Board assessment this school year (PSAT, SAT, etc.).

This form covers what College Board **can** and **cannot** do with your child's scores.

Read through the form, then choose whether to opt into College Board's services.

### PARTICIPATION IN COLLEGE PLANNING OPTIONS CONSENT FORM

Your child will participate in one of the SAT® Suite of Assessments on a school day—SAT®, PSAT/NMSQT®, or the PSAT<sup>™</sup> 10. The purpose of this form is to explain the information your student will be required to provide and the options available to your student related to their free SAT score sends, Student Search Service®, and the student questionnaire.

| I give consent for             | my child to opt in to Stu | dent Search Service and to |
|--------------------------------|---------------------------|----------------------------|
| participate in the             | student questionnaire:    | Yes 🗸                      |
| <mark>Parent Signature:</mark> | Test Parent               | Date:                      |
| 6/24/2020                      |                           |                            |

# **12. Document Uploads**

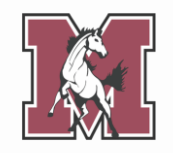

This form allows you to upload required documents.

This form is only required for incoming freshmen and new students. It may not appear to returning students.

**Only upload PDF documents.** 

Residency proofs are required for all incoming freshmen and a March/April which indicates if this is required for your student) submit your residency proofs here.

Se requieren pruebas de residencia para los estudiantes entri correo de marzo/abril que indica si esto es necesario para su residencia aqui.

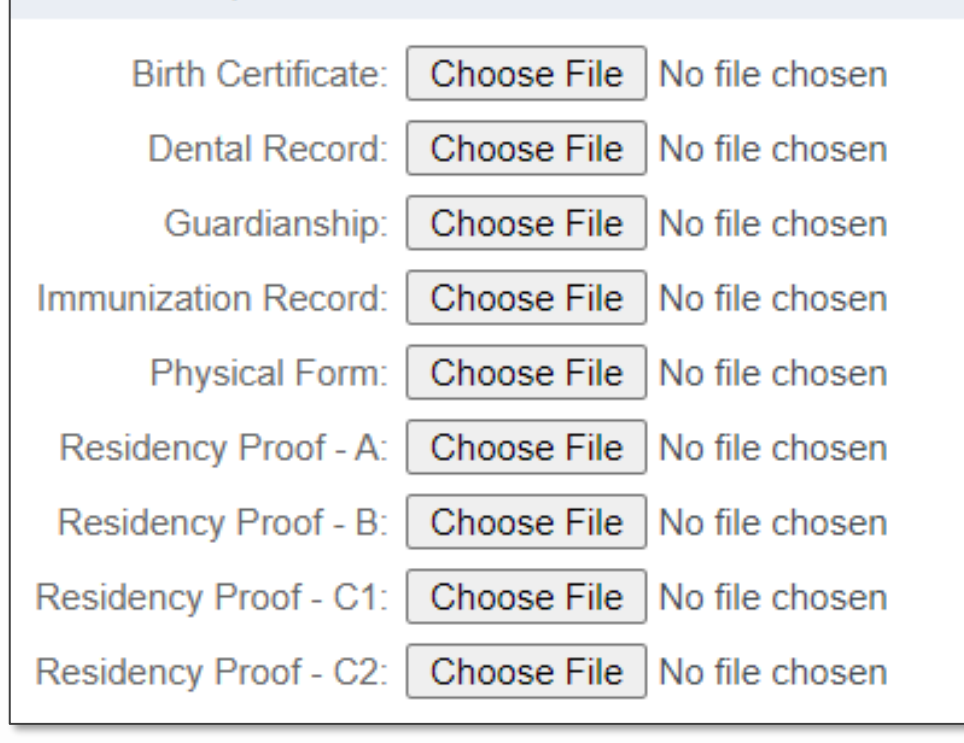

# **Residency Proof**

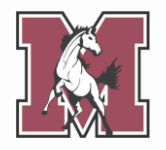

District 201 has contracted with the CLEAR system to electronically verify residency.

Families who cannot be electronically verified will be contacted with directions to submit proof of residency.

If you need to submit proof of residency, you must upload four documents from specific categories. **See the next slide for an overview of each category.**  Residency proofs are required for all incoming freshmen and March/April which indicates if this is required for your student) submit your residency proofs here.

Se requieren pruebas de residencia para los estudiantes entra correo de marzo/abril que indica si esto es necesario para su residencia aqui.

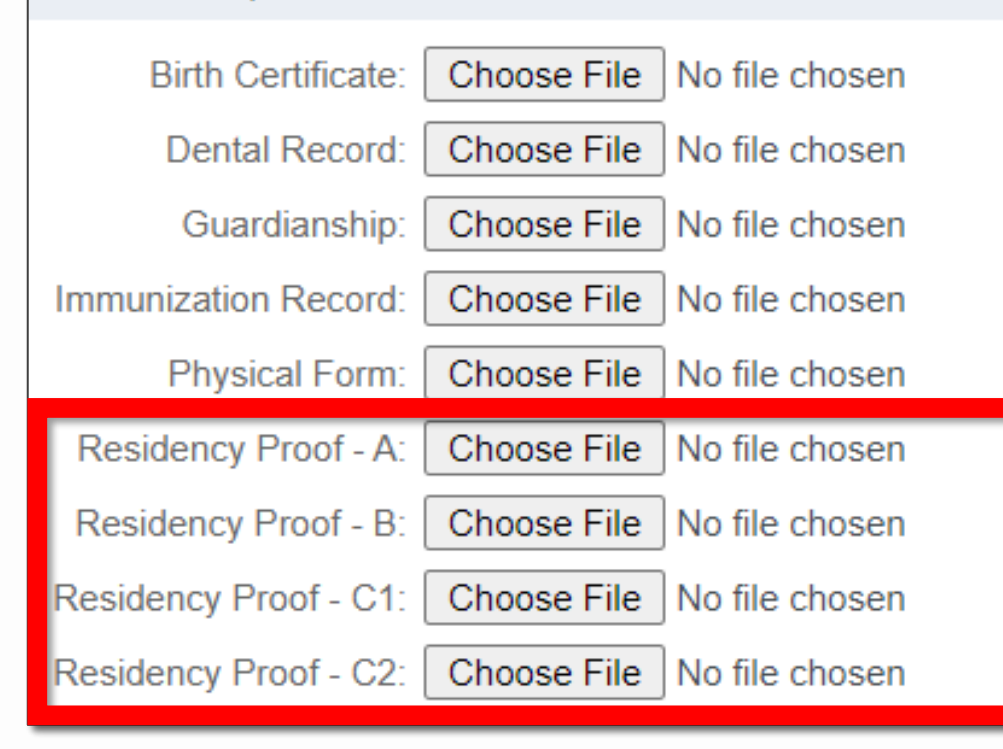

# **Residency Proof**

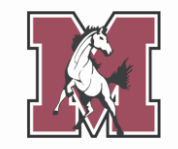

|                         | Category A                                                                                                    | Category B                                                                                                    | Category C                                                                                                    |
|-------------------------|----------------------------------------------------------------------------------------------------|----------------------------------------------------------------------------------------------------|----------------------------------------------------------------------------------------------------|
| Required<br>Number      | • 1 document                                                                                                    | • 1 document                                                                                                    | • 2 documents (order doesn't matter)                                                                                                    |
| Required<br>Features    | <ul><li>Guardian name</li><li>Current address</li></ul>                                                                                                    | <ul><li>Guardian name</li><li>Current address</li></ul>                                                                                                    | <ul> <li>Guardian name</li> <li>Current address</li> <li>Dated within last 30 days</li> </ul>                                                                                                    |
| Acceptable<br>Documents | <ul> <li>State-issued driver's license</li> <li>State-issued ID card</li> <li>Government-issued photo<br/>ID</li> <li>Photo ID issued by a<br/>foreign consulate</li> </ul> | <ul> <li>Real estate tax bill</li> <li>Mortgage statement</li> <li>Signed current lease<br/>(including landlord's contact<br/>information)</li> <li>Agreement of sale</li> <li>District 201 Residency<br/>Attestation (available online)</li> </ul> | <ul> <li>Home, renter, or auto insurance bill</li> <li>Utility bill</li> <li>Bank or credit card statement</li> <li>Paycheck stub</li> <li>Vehicle registration</li> <li>Letter from federal/state agency</li> <li>Post office Change of Address form</li> <li>Voter registration card</li> <li>City parking sticker receipt</li> </ul> |

# **13. Fee Acknowledgement**

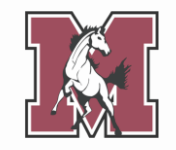

This form discusses registration fees that will be billed at the start of next school year.

Read through the form, then provide your **signature**.

### FEE ACKNOWLEDGMENT

This message is to notify you that at J. Sterling Morton High School District 201, student registration and technology fees are posted during the next school year. Although payment is **NOT** due at this time, students and parents should expect the following fees to be added to their account once school starts in the fall:

- Registration Fee
- Technology Fee

**Please Note:** If registration is completed after June 30th, a late registration fee of \$50 may also apply. Dependent on class selection, programs, or activities, other fees not listed here may also apply.

By signing below, you acknowledge that you are aware of the registration and technology fees.

Parent/Guardian Signature:

Date:

# **14. Complete Online Registration**

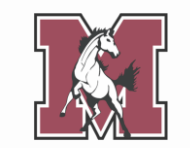

The final step allows you to review any corrections you made to your child's account.

Once you have **completed every** step, click Submit West Online Registration 2024-2025 at the bottom of the screen.

If there are steps you did not yet mark complete, you will not be able to submit.

| Step 1)      | Verify Student Information            |                         | ompleted 02/27/2024 3:03pm                        |
|--------------|---------------------------------------|-------------------------|---------------------------------------------------|
| Beguaatad    | Changes Banding Approval by           | the District:           | 50mpleted 02/27/2024 0.05pm                       |
| Area         | Eield                                 | Requested For           | Requested Value                                   |
| Stu Info     | Home Phone                            | STU 1 TEST              | (555) 555-5555                                    |
| * If a Reque | sted Change is denied by the district | t, West Online Registra | tion 2024-2025 for this student will be marked as |
| INCOMPLE     | TE.                                   |                         |                                                   |
| Step 2)      | Student Health Form                   | C                       | Completed 02/27/2024 3:03pm                       |
| Step 3)      | Sibling Information                   | C                       | Completed 02/27/2024 3:03pm                       |
| Step 4)      | Home Language Survey                  | C                       | Completed 02/27/2024 11:02am                      |
| Step 5)      | Race and Ethnicity                    | C                       | Completed 02/27/2024 3:03pm                       |
| Step 6)      | Acknowledgement Form                  | C                       | Completed 02/27/2024 3:03pm                       |
| Step 7)      | AUP Form                              | C                       | Completed 02/27/2024 3:03pm                       |
| Step 8)      | School-Parent Compact                 | C                       | Completed 02/27/2024 3:03pm                       |
| Step 9)      | Military Connected                    | C                       | Completed 02/27/2024 3:03pm                       |
| Step 10)     | College Board Consent                 | C                       | Completed 02/27/2024 3:03pm                       |
| Step 11)     | Document Uploads                      | C                       | Completed 02/27/2024 3:03pm                       |
| Step 12)     | Fee Acknowledgment                    | C                       | Completed 02/27/2024 3:03pm                       |
| Guardian N   |                                       | ardian Address: 17      | 77                                                |
| Guarulan N   | ane. GOARDIAN NAME                    |                         |                                                   |

# **Congratulations!**

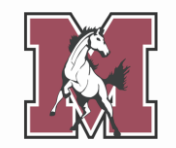

When you see this screen, you have **fully completed** online registration.

You will also receive an **email confirmation** of your successful completion.

**PLEASE NOTE** that if you are required to submit residency documents, the district will review your submissions and you will be contacted if you have successfully completed the residency requirements.

| Home                                     | STU 1 (J.S. Morton West High School 2024-2025)                                                                                                    |
|------------------------------------------|----------------------------------------------------------------------------------------------------|
| West Online<br>Registration<br>2024-2025 | West Online Registration 2024-2025 was successfully completed and submitted to the district for STU 1 on Fri Mar 1, 2024 8:54am by GUARDIAN NAME. |
| Online Forms                             | Mark West Online Registration 2024-2025 as not completed and make changes                                                                         |
| Calendar                                 |                                                                                                    |

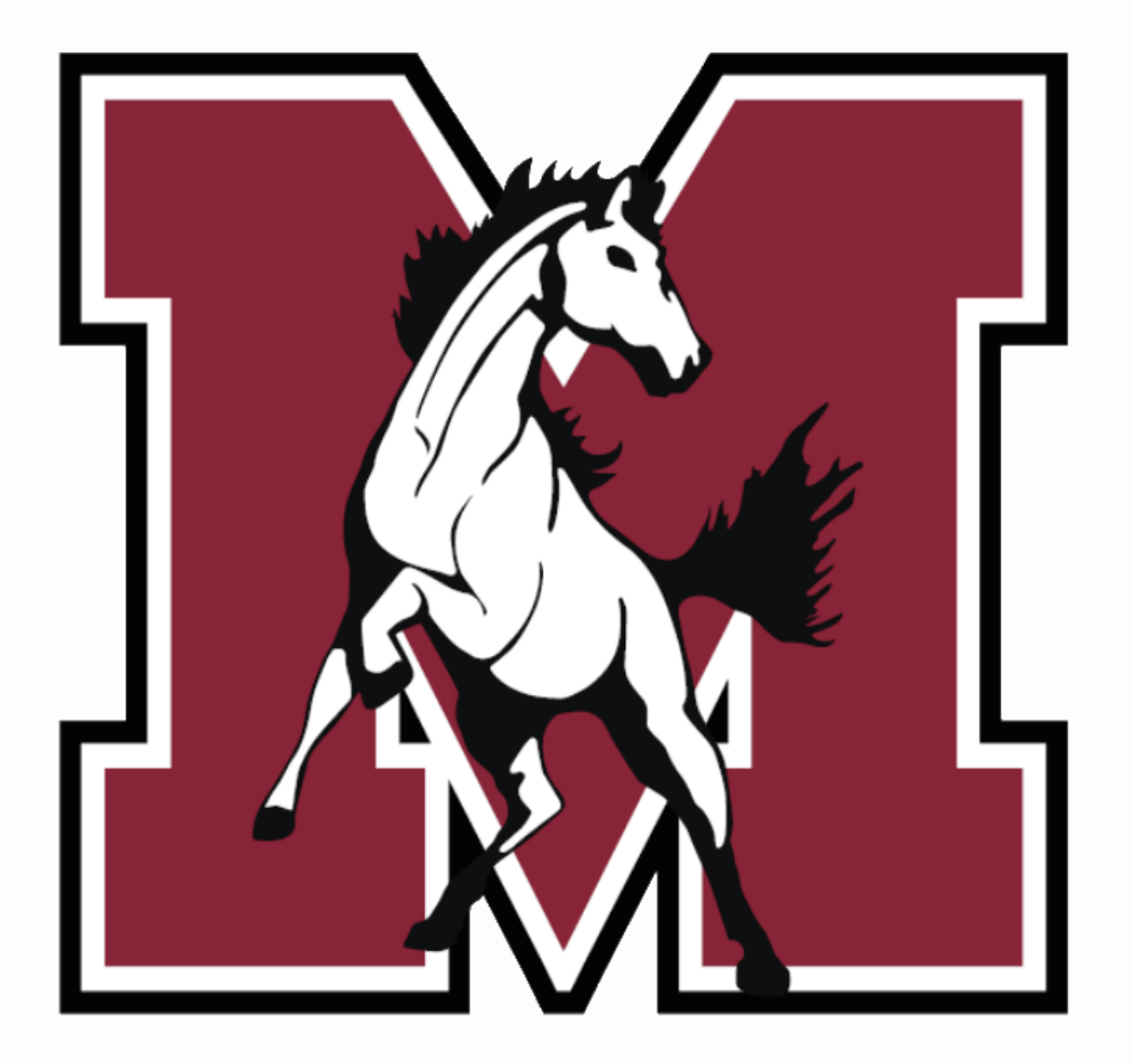

# Registro en Línea

### **J. Sterling Morton West High School** 2024-2025

# Descripción del registro en línea

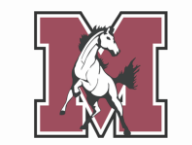

- Complete el registro en línea a través de Skyward Family Access
- Requerido para **todos los estudiantes** nuevos y recurrentes
- Ingresar/editar información del estudiante y tutor
- Complete los formularios requeridos, como:
  - Pacto entre la escuela y los padres
  - Formulario de salud estudiantil
  - Acuerdo de política de uso aceptable

### **Detalles de contacto**

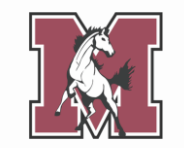

Si tiene preguntas sobre la inscripción en línea, comuníquese con la escuela de su hijo/a.

| East                                                            | West                                                                       | Freshman Center                                                        | Alternative School                                                 |
|-----------------------------------------------------------------|----------------------------------------------------------------------------|------------------------------------------------------------------------|--------------------------------------------------------------------|
| Registrador asistente<br>Yolanda Pineda<br>ypineda@ismorton.org | <b>Registrador asistente</b><br>Yolanda Martinez<br>ymartinez@jsmorton.org | <b>Registrador asistente</b><br>Yolanda Pineda<br>ypineda@jsmorton.org | Secretaria de la directora<br>Erika Medina<br>emedina@ismorton.org |
| (708) 7800-4000 ext. 2327                                       | (708) 780-4100 ext. 3042                                                   | (708) 7800-4000 ext. 2327                                              | (708) 222-3080 ext. 4011                                           |
| Enlace de padres                                                | Enlace de padres                                                           | Enlace de padres                                                       | Enlace de padres                                                   |
| Joshua Galvan                                                   | Araceli Torres-Proa                                                        | Vanessa Camacho                                                        | Vanessa Camacho                                                    |
| jgalvan@jsmorton.org<br>(708) 780-4000 ext. 2009                | <u>atorres-proa@jsmorton.org</u><br>(708) 780-4100 ext. 3067               | vcamacho@jsmorton.org<br>(708) 863-7900 ext. 1117                      | <u>vcamacho@jsmorton.org</u><br>(708) 863-7900 ext. 1117           |

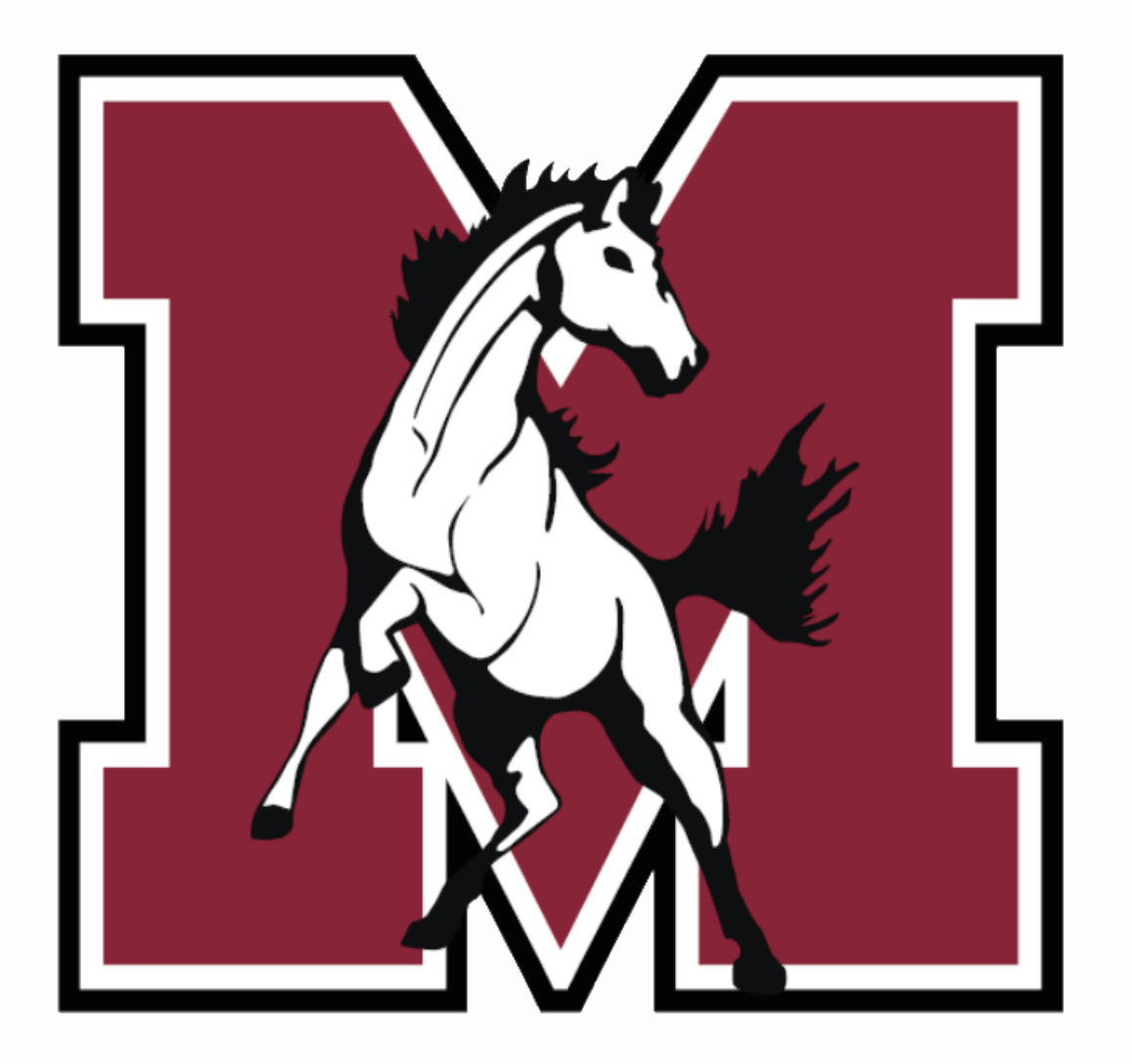

# Parte 1

### Navegando por el registro en línea

# iEmpecemos!

Inicie sesión en Skyward

(skyweb1.jsmorton.org) con su ID de

inicio de sesión y contraseña.

Desde la página de inicio de Family Access:

- Haga clic en la pestaña denominada West Online Registration 2024-2025.
- En la ventana emergente, haga clic en el nombre de su estudiante.

(Si tiene más de un estudiante, deberá completar la inscripción para cada uno individualmente).

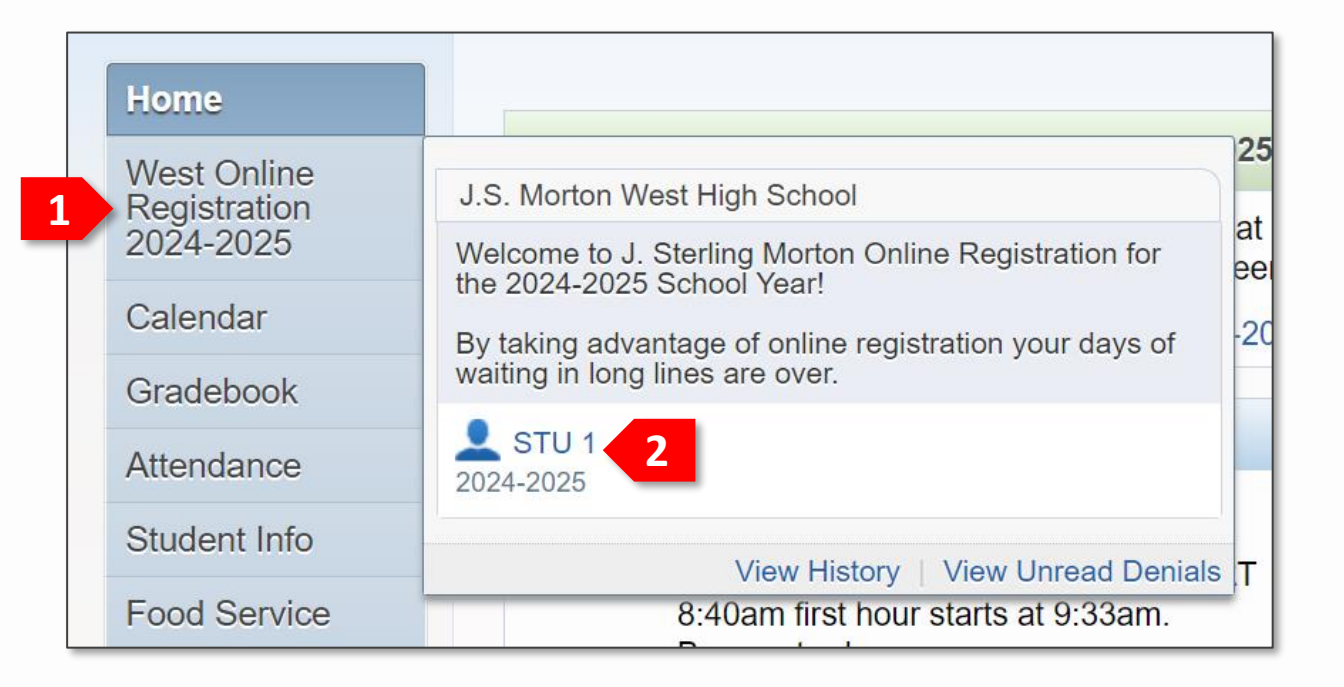

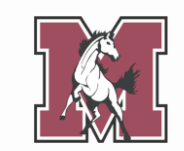

# Pasos de registro

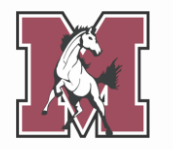

El menú de la derecha enumera los pasos que debe completar.

La cantidad de pasos depende del nivel de grado de su estudiante. **Puede que no vea los 14**, como se muestra aquí.

Debe completar **cada paso de su lista** para completar el registro en línea.

| Llama                       | West Online Registration 2024-2025                                                      |                                                    |  |  |  |
|-----------------------------|-----------------------------------------------------------------------------------------|----------------------------------------------------|--|--|--|
| Home                        | STU 1 (J.S. Morton West High School 2024-2025)                                          |                                                    |  |  |  |
| West Online<br>Registration | District Message                                                                        | District Message                                   |  |  |  |
| 2024-2025                   | Welcome to J. Sterling Morton Online Registration for the 2024-2025 School Year!        | 1. Verify Student Information                      |  |  |  |
| Online Forms                | By taking advantage of online registration your days of waiting in long lines are over. | a. Student Information                             |  |  |  |
| Calendar                    |                                                                                         | b. Family Address                                  |  |  |  |
| Gradebook                   |                                                                                         | c. Family Information                              |  |  |  |
| Attendence                  |                                                                                         | d. Emergency Information                           |  |  |  |
| Allendance                  |                                                                                         | e. Emergency Contacts                              |  |  |  |
| Student Info                |                                                                                         | f. Health Information                              |  |  |  |
| Food Service                |                                                                                         | 2. Student Health Form                             |  |  |  |
| Schedule                    |                                                                                         | 3. Medicaid Consent                                |  |  |  |
| Discipline                  |                                                                                         | 4. Sibling Information                             |  |  |  |
|                             |                                                                                         | 5. Home Language Survey                            |  |  |  |
| Test Scores                 |                                                                                         | 6. Race and Ethnicity                              |  |  |  |
| Fee<br>Management           |                                                                                         | 7. Acknowledgement Form                            |  |  |  |
| Management                  |                                                                                         | 8. AUP Form                                        |  |  |  |
| Activities                  |                                                                                         | 9. School-Parent Compact                           |  |  |  |
| Student Services            |                                                                                         | 10. Military Connected                             |  |  |  |
| Graduation                  |                                                                                         | 11. College Board Consent                          |  |  |  |
| Requirements                |                                                                                         | 12. Document Uploads                               |  |  |  |
| Conferences                 |                                                                                         | 13. Fee Acknowledgment                             |  |  |  |
| Academic History            |                                                                                         | 14. Complete West Online<br>Registration 2024-2025 |  |  |  |
| Portfolio                   |                                                                                         | Next                                               |  |  |  |
| Health Info                 |                                                                                         | Close and Finish Later                             |  |  |  |
| Login History               |                                                                                         |                                                    |  |  |  |

# Pasos de registro

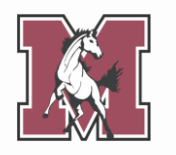

En cada paso, el centro de su pantalla se llena con información actualmente en el expediente de su estudiante.

Puede actualizar **parte** de la información, pero no toda.

Se requieren campos marcados con un asterisco (\*).

| Home                                     | West Online Registration 2024-2025                                                                         |                           |  |  |  |
|------------------------------------------|----------------------------------------------------------------------------------------------------|---------------------------|--|--|--|
| West Online<br>Registration<br>2024-2025 | Step 1a. Verify Student Information: Student Information Undo (Required)                                   | District Message          |  |  |  |
| Online Forms                             | General Information                                                                                        | a. Student Information    |  |  |  |
| Calendar                                 | * First: STU 1 Middle:                                                                                     | b. Family Address         |  |  |  |
| Oradahash                                | *Last: TEST Suffix:                                                                                        | c. Family Information     |  |  |  |
| Gradebook                                | Birthday: 01/01/2007 Gender: Male V                                                                        | d. Emergency Information  |  |  |  |
| Attendance                               | Other Name:                                                                                                | e. Emergency Contacts     |  |  |  |
| Student Info                             | Language: ENGLISH Race:                                                                                    | f. Health Information     |  |  |  |
| Food Service                             | Do you have internet access?                                                                               | 2. Student Health Form    |  |  |  |
| Schedule                                 | Do you have a device to access el earning material?                                                        | 3. Medicaid Consent       |  |  |  |
| Diasialias                               | Home Phone: 312-593-1467                                                                                   | 4. Sibling Information    |  |  |  |
| Discipline                               | 5. Home Language Survey                                                                                    |                           |  |  |  |
| Test Scores                              | School Email: etudecam002@icmorton.org Home Email:                                                         | 6. Race and Ethnicity     |  |  |  |
| Fee                                      | Rith County                                                                                                |                           |  |  |  |
| wanagement                               | Birth State:                                                                                               |                           |  |  |  |
| Activities                               | 9. School-Parent Compact                                                                                   |                           |  |  |  |
| Student Services                         | Birth Country: 10. Military Connected                                                                      |                           |  |  |  |
| Graduation                               | Allow Publication of Student's Name for: 2                                                                 | 11. College Board Consent |  |  |  |
| Requirements                             | Military Voc V                                                                                             |                           |  |  |  |
| Conferences                              | District: Ves v Media: No v                                                                                |                           |  |  |  |
| Academic History                         | 14. Complete West Online<br>Registration 2024-2025                                                         |                           |  |  |  |
| Portfolio                                | Complete Step 1a Only         Complete Step 1a and move to Step 1b         Previous Step         Next Step |                           |  |  |  |
| Health Info                              |                                                                                                    | Close and Finish Later    |  |  |  |
| Login History                            |                                                                                                    |                           |  |  |  |

# Traducir un paso

La mayoría de los pasos se pueden **traducir al español** haciendo clic en un botón en la parte superior de la página.

Para pasos sin un botón de traducción, use la función de traducción integrada en su **navegador**.

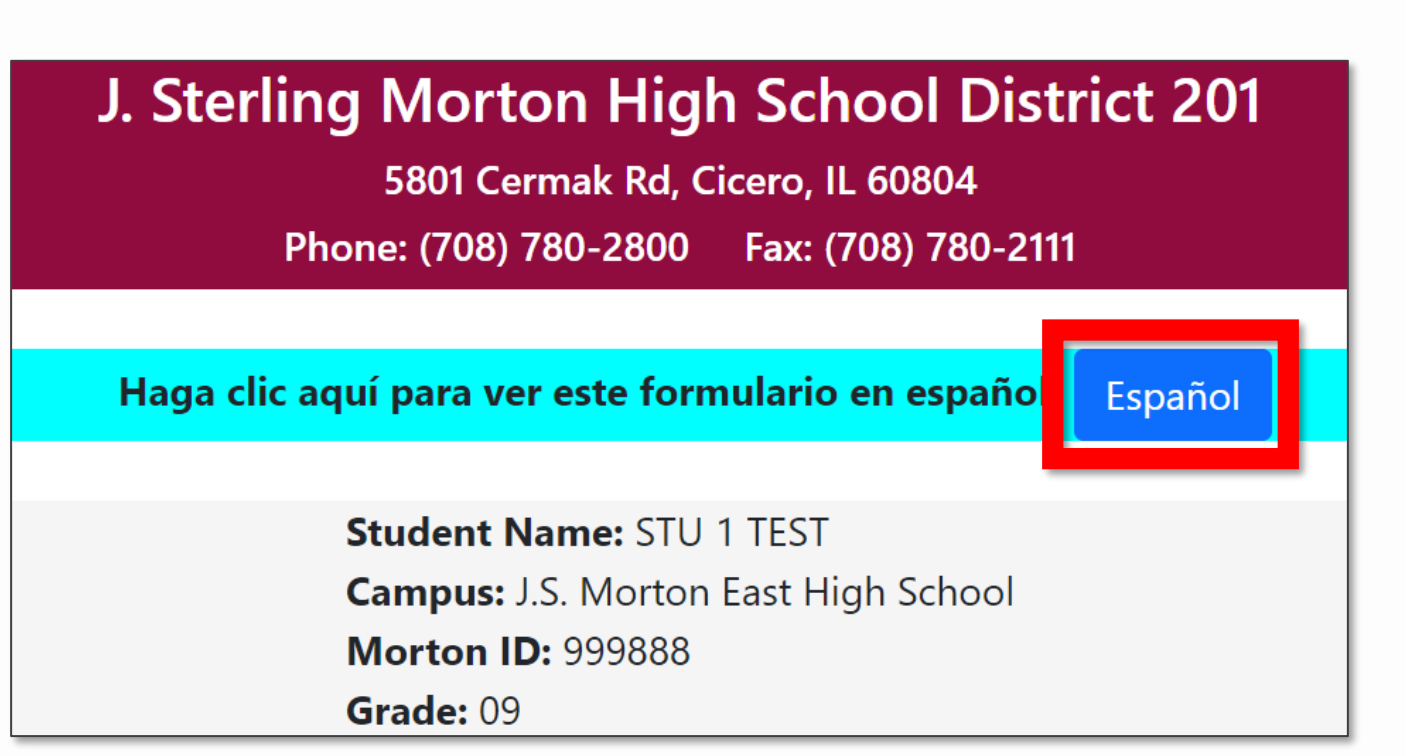

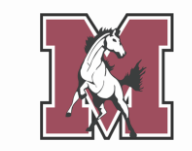

# **Completar un paso**

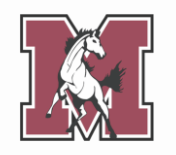

Cuando termine un paso, haga clic en uno de los botones marcados como **Complete** en la parte inferior de la página.

Los pasos completados recibirán **una marca de verificación verde** en el menú de la derecha.

|                           | West Online Registration 2024-2025         STU 1 (J.S. Morton West High School 2024-2025) |                               |  |  |
|---------------------------|-------------------------------------------------------------------------------------------|-------------------------------|--|--|
| me                        |                                                                                           |                               |  |  |
| est Online<br>egistration | Step 1a. Verify Student Information: Student Information                                  | District Message              |  |  |
| ž4-2025                   | (Required)                                                                                | 1. Verify Student Information |  |  |
| nline Forms               | General Information                                                                       | a. Student Information        |  |  |
| alendar                   | * First: STU 1 Middle:                                                                    | b. Family Address             |  |  |
| adebook                   | *Last: TEST Suffix:                                                                       | c. Family Information         |  |  |
| aucook                    | Birthday: 01/01/2007 Gender: Male V                                                       | d. Emergency Information      |  |  |
| tendance                  | Other Name:                                                                               | e. Emergency Contacts         |  |  |
| udent Info                | Language: ENGLISH Race:                                                                   | f. Health Information         |  |  |
| od Service                | Do you have internet access?                                                              | 2. Student Health Form        |  |  |
| hedule                    | Do you have a device to access eLearning material?                                        | 3. Medicaid Consent           |  |  |
| scipling                  | Home Phone: 312-593-1467 Ext:                                                             | 4. Sibling Information        |  |  |
| scipilite                 | Fxt                                                                                       | 5. Home Language Survey       |  |  |
| st Scores                 | School Email: studesam002@ismorton org Home Email:                                        | 6. Race and Ethnicity         |  |  |
| e                         |                                                                                           | 7. Acknowledgement Form       |  |  |
| anagement                 | Dith State:                                                                               | 8. AUP Form                   |  |  |
| tivities                  |                                                                                           | 9. School-Parent Compact      |  |  |
| udent Services            | Birth Country: 10. Military Connected                                                     |                               |  |  |
| aduation                  | Allow Publication of Student's Name for: 2                                                | 11. College Board Consent     |  |  |
| quirements                | Military: Yes Y Higher Ed: Yes Y Public: Yes Y                                            | 12. Document Uploads          |  |  |
| onferences                | District: Ves v Media: No. v                                                              |                               |  |  |
| ademic History            | 14. Complete West Online<br>Registration 2024-2025                                        |                               |  |  |
| ortfolio                  | Complete Step 1a Only Complete Step 1a and move to Step 1b                                | Provious Step Next Step       |  |  |
| ealth Info                | (*) Indicates a required field.                                                           | Close and Finish Later        |  |  |
| ain History               |                                                                                           | Close and I mish Ealer        |  |  |

# Editar un paso

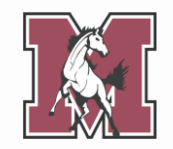

Puede **editar** un paso incluso después de marcarlo como completo.

Seleccione el paso en el menú de la derecha, luego haga clic en el botón marcado **Edit** en la parte inferior de la pantalla.

Cuando termine de editar, asegúrese de marcar el paso como completo una vez más.

| Hama                        | West Online Registration 2024-2025                       |                                                    |  |  |  |
|-----------------------------|----------------------------------------------------------|----------------------------------------------------|--|--|--|
| Home                        | STU 1 (J.S. Morton West High School 2024-2025)           |                                                    |  |  |  |
| West Online<br>Registration | Step 1a. Verify Student Information: Student Information | District Message                                   |  |  |  |
| 2024-2025                   | (Required)                                               | 1. Verify Student Information                      |  |  |  |
| Online Forms                | General Information                                      | 🗸 a. Student Information                           |  |  |  |
| Calendar                    | * First: STU 1 Middle:                                   | b. Family Address                                  |  |  |  |
| Gradebook                   | *Last: TEST Suffix:                                      | c. Family Information                              |  |  |  |
|                             | Birthday: 01/01/2007 Gender: Male 🗸                      | d. Emergency Information                           |  |  |  |
| Attendance                  | Other Name:                                              | e. Emergency Contacts                              |  |  |  |
| Student Info                | Language: ENGLISH Race:                                  | f. Health Information                              |  |  |  |
| Food Service                | Do you have internet access?                             | 2. Student Health Form                             |  |  |  |
| Schedule                    | Do you have a device to access eLearning material?       | 3. Medicaid Consent                                |  |  |  |
| Discipline                  | Home Phone: 312-593-1467                                 | 4. Sibling Information                             |  |  |  |
| Discipline                  | Ext:                                                     | 5. Home Language Survey                            |  |  |  |
| Test Scores                 | School Email: studesam002@ismorton.org Home Email:       | 6. Race and Ethnicity                              |  |  |  |
| Fee                         |                                                          | 7. Acknowledgement Form                            |  |  |  |
| wanayement                  | Dich State:                                              | 8. AUP Form                                        |  |  |  |
| Activities                  |                                                          | 9. School-Parent Compact                           |  |  |  |
| Student Services            |                                                          | 10. Military Connected                             |  |  |  |
| Graduation                  | Allow Publication of Student's Name for: 2               | 11. College Board Consent                          |  |  |  |
| Requirements                |                                                          | 12. Document Uploads                               |  |  |  |
| Conferences                 |                                                          | 13. Fee Acknowledgment                             |  |  |  |
| Academic History            |                                                          | 14. Complete West Online<br>Registration 2024-2025 |  |  |  |
| Portfolio                   | Edit Step 1a                                             | Previous Step Next Step                            |  |  |  |
| Health Info                 |                                                          | Close and Finish Later                             |  |  |  |
| Login History               |                                                          |                                                    |  |  |  |

# Pausar el proceso

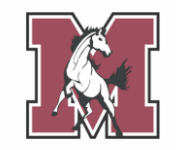

No es necesario completar cada paso de una sola vez.

Si necesita hacer una pausa, haga clic en **Close and Finish Later** en la esquina inferior derecha.

Para asegurarse de que se guarde toda su información, complete el paso actual **antes de cerrar Skyward**.

| Hama                        | West Online Registration 2024-2025                                   |                                                    |  |  |  |
|-----------------------------|----------------------------------------------------------------------|----------------------------------------------------|--|--|--|
| nome                        | STU 1 (J.S. Morton West High School 2024-2025)                       |                                                    |  |  |  |
| West Online<br>Registration | Step 1a. Verify Student Information: Student Information Information | District Message                                   |  |  |  |
| 2024-2025                   | (Requirea)                                                           | 1. Verify Student Information                      |  |  |  |
| Online Forms                | General Information                                                  | 🔨 a. Student Information                           |  |  |  |
| Calendar                    | * First: STU 1 Middle:                                               | b. Family Address                                  |  |  |  |
| Gradebook                   | *Last: TEST Suffix:                                                  | c. Family Information                              |  |  |  |
| Attendence                  | Birthday: 01/01/2007 Gender: Male 🗸                                  | d. Emergency Information                           |  |  |  |
| Allendance                  | Other Name:                                                          | e. Emergency Contacts                              |  |  |  |
| Student Info                | Language: ENGLISH Race:                                              | f. Health Information                              |  |  |  |
| Food Service                | Do you have internet access?                                         | 2. Student Health Form                             |  |  |  |
| Schedule                    | Do you have a device to access eLearning material?                   | 3. Medicaid Consent                                |  |  |  |
| Discipline                  | Home Phone: 312-593-1467 Ext:                                        | 4. Sibling Information                             |  |  |  |
| Discipline                  | ► xt                                                                 | 5. Home Language Survey                            |  |  |  |
| Test Scores                 | School Email: etudecam002@ismorton.org Home Email:                   | 6. Race and Ethnicity                              |  |  |  |
| Fee                         | Bith Country                                                         | 7. Acknowledgement Form                            |  |  |  |
| wanagement                  |                                                                      | 8. AUP Form                                        |  |  |  |
| Activities                  |                                                                      | 9. School-Parent Compact                           |  |  |  |
| Student Services            | Birth Country: 10. Military Connected                                |                                                    |  |  |  |
| Graduation                  | Allow Publication of Student's Name for: 2                           | 11. College Board Consent                          |  |  |  |
| Requirements                | Military: Vas y Higher Ed: Vas y Public: Vas y                       | 12. Document Uploads                               |  |  |  |
| Conferences                 | District: Yes Y Media: No Y                                          | 13. Fee Acknowledgment                             |  |  |  |
| Academic History            |                                                                      | 14. Complete West Online<br>Registration 2024-2025 |  |  |  |
| Portfolio                   | Edit Step 1a                                                         | Previous Step Next Step                            |  |  |  |
| Health Info                 |                                                                      | Close and Finish Later                             |  |  |  |
| Login History               |                                                                      |                                                    |  |  |  |

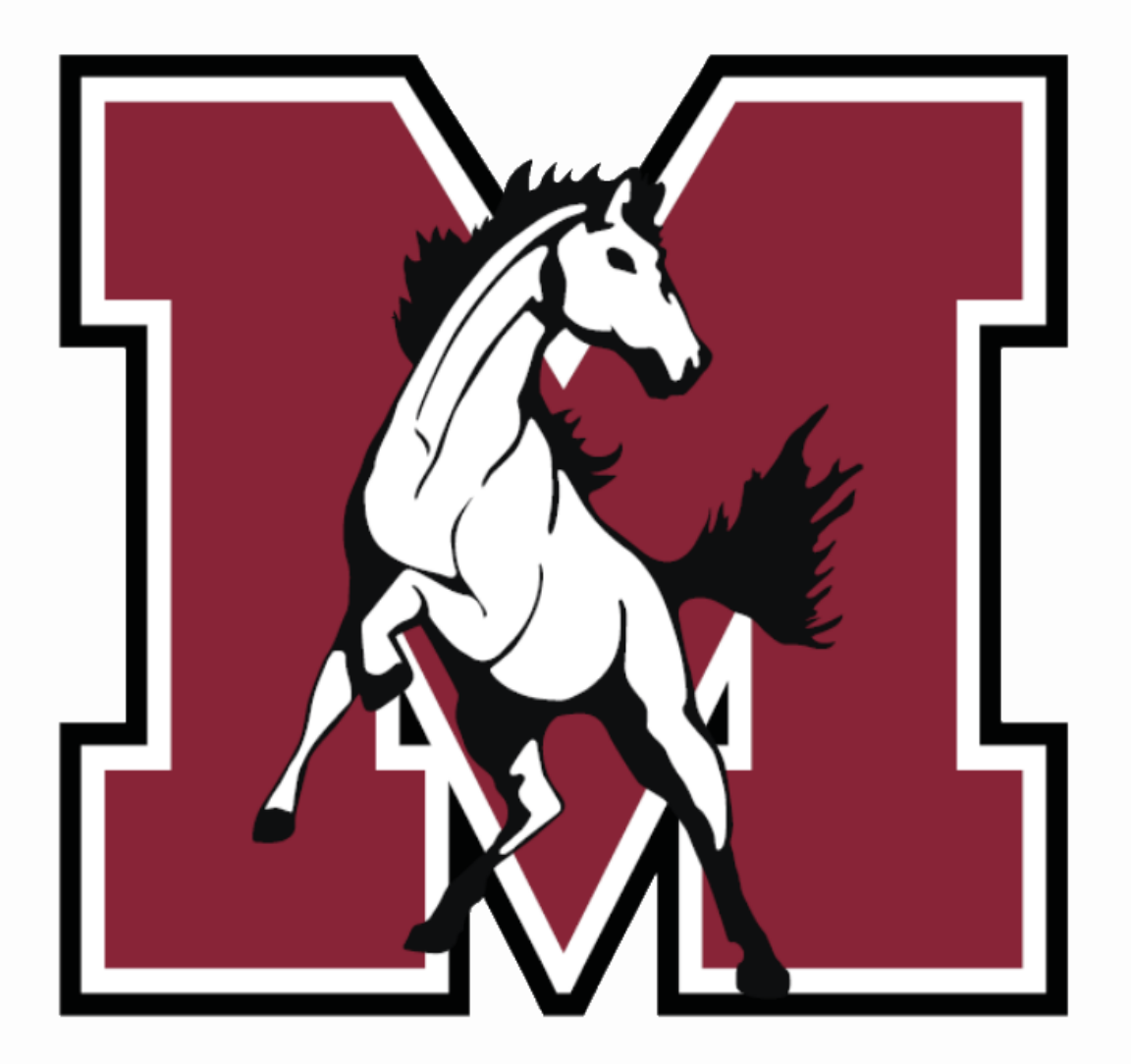

# Parte 2

# Tutorial paso a paso

# **1a. Student Information**

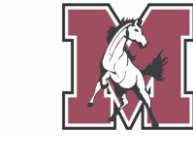

Verifique que toda la información completada previamente sea correcta.

Corrija los errores que pueda. Si hay errores que no puede corregir (e.g. Birthday), comuníquese con la oficina de su escuela.

### Instrucciones de campo:

- Other Name: Si su estudiante tiene un apodo (e.g. Chris para Christopher), ingréselo aquí.
- Home Phone: Ingrese su número de teléfono celular o el de otro tutor.

| Step 1a. Verify Student Information: Student Information (Required) Undo |                       |             |                     |            |      |
|--------------------------------------------------------------------------|-----------------------|-------------|---------------------|------------|------|
| General Informat                                                         | ion                   |             |                     |            |      |
| * First:                                                                 | STU 1                 |             | Middle:             |            |      |
| * Last:                                                                  | TEST                  |             | Suffix:             |            |      |
| Birthday:                                                                | 01/01/2007            |             | Gender:             | Male ~     |      |
| Other Name:                                                              |                       |             |                     |            |      |
| Language:                                                                | ENGLISH               |             | Race:               |            |      |
|                                                                          | Do you have internet  | t access?   |                     |            |      |
|                                                                          | Do you have a device  | e to access | eLearning material? |            |      |
| Home Phone:                                                              | 555-555-5555          | Ext:        |                     |            |      |
| <b>~</b>                                                                 |                       | Ext:        |                     |            |      |
| School Email:                                                            | studesam002@jsmortor  | n.org       | Home Email:         |            |      |
| Birth County:                                                            |                       |             |                     |            |      |
| Birth State:                                                             |                       |             |                     |            | ✓    |
| Birth Country:                                                           |                       |             |                     |            |      |
| Allow Publication                                                        | n of Student's Name f | or: ?       |                     |            |      |
| Military: Y                                                              | es 🗸                  | Higher      | Ed: Yes 🗸           | Public: Ye | es 🗸 |
| District: Y                                                              | es 🗸                  | Me          | dia: No 🗸           |            |      |

# **1b. Family Address**

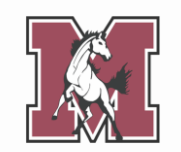

Verifique o actualice su dirección actual.

### Instrucciones de campo:

- Street Name: Comience a escribir el nombre de su calle, luego seleccione la opción adecuada en

el menú desplegable (vea el ejemplo a continuación).

| Step 1b. Verify Student Information: Family Address Undo Undo Change Requests (Required) |               |                |             |  |  |
|------------------------------------------------------------------------------------------|---------------|----------------|-------------|--|--|
| Address Preview Address                                                                  |               |                |             |  |  |
| Street Number: 5500                                                                      | Street Dir: W | ] Street Name: | 22nd s      |  |  |
| SUD: APT 🗸                                                                               | #: 2          | P.O. Box:      | 22ND ST     |  |  |
| Address 2:                                                                               |               |                | 22ND STREET |  |  |
| Zip Code: 60804                                                                          | Plus 4:       | City/State:    | CICERO, IL  |  |  |
|                                                                                          |               | _              |             |  |  |
| Complete Step 1b Only Complete Step 1b and move to Step 1c                               |               |                |             |  |  |

# **1c. Family Information**

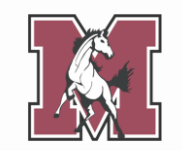

Verificar o actualizar su información personal.

### Instrucciones de campo:

- Primary Phone: Ingrese un número de teléfono celular.
- **Relationship:** Comience a escribir su relación con su estudiante, luego seleccione la opción adecuada en el menú desplegable (vea el ejemplo a continuación).

| Step 1c. Verify Student Information: Family (Required)                                              | Information Undo Undo Change Requests                  |
|----------------------------------------------------------------------------------------------------|--------------------------------------------------------|
| Guardian<br>Number: 1<br>Name: GUARDIAN NAME<br>Custodial<br>Relationship: MO<br>Home Email: MOTHER | Primary       (555) 555-5555       Ext:         Phone: |
| Complete Step 1c Only                                                                               | Complete Step 1c and move to Step 1d                   |

# **1d. Emergency Information**

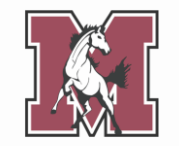

Verificar o actualizar la información de emergencia de su hijo/a.

### Instrucciones de campo:

- Insurance: Ingrese el nombre de su proveedor (e.g. Blue Cross Blue Shield).
- **Policy:** Ingrese su ID de miembro/suscriptor.

| Step 1d. Verify Student Information: Emergency Information<br>(Required) |            |                                 |  |
|--------------------------------------------------------------------------|------------|---------------------------------|--|
| Critical Alert Information                                               |            | Last Name, First                |  |
|                                                                          | Physician: | Lewis, Mary                     |  |
|                                                                          | Dentist:   | Wooley, Bryan                   |  |
|                                                                          | Hospital:  | La Grange Hospital              |  |
|                                                                          | Insurance: | Blue Cross Blue Shield          |  |
|                                                                          | Policy:    | XDP513669724                    |  |
|                                                                          |            |                                 |  |
| Complete Step 1d Only                                                    | Comple     | ete Step 1d and move to Step 1e |  |

# **1e. Emergency Contacts**

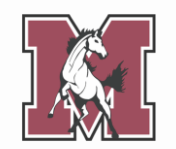

Verifique o actualice los contactos de emergencia de su hijo/a.

Los padres/tutores no pueden servir como contactos de emergencia. Proporcionar hasta 3 personas adicionales a las que se pueda contactar si un padre/tutor no está disponible durante una emergencia.

### Instrucciones de campo:

 Pick Up: Este campo tiene como valor predeterminado Yes, lo que significa que el contacto tiene permiso para sacar a su estudiante de la escuela. Si no desea otorgar este permiso, seleccione No.

| Required             | Add Emergency Conta                |
|----------------------|------------------------------------|
| Contact Number: 1    | Primary Phone: (555) 555-5555 Ext: |
| First: GUARDIAN      | Ext:                               |
| Middle:              | Ext:                               |
| Last: NAME           | Pick Up: Yes V                     |
| Relationship: MOTHER | Yes                                |
| Comment:             | No                                 |
|                      |                                    |

# **1f. Health Information**

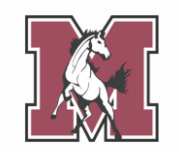

Verificar o actualizar la información de salud de su hijo/a.

Si ha completado este formulario en el pasado, sus respuestas anteriores aparecerán debajo de cada campo.

| Step 1f. Verify S<br>(Required) | Student Information: Health Information | Undo |
|---------------------------------|-----------------------------------------|------|
| Health Problems:                |                                         |      |
|                                 |                                         | h    |
|                                 | GUARDIAN NAME 02/14/2024 1:25 PM        |      |
|                                 | 1                                       | h    |
| Allergy Notes:                  |                                         |      |
|                                 |                                         | 1    |
|                                 | GUARDIAN NAME 02/14/2024 1:25 PM        |      |
|                                 | 2                                       | 11   |
| Medication Notes:               |                                         |      |
|                                 |                                         | h    |
|                                 | GUARDIAN NAME 02/14/2024 1:25 PM        |      |
|                                 | 3                                       | 10   |

# **2. Student Health Form**

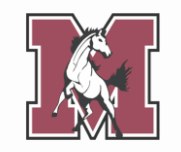

Si nunca ha completado un formulario de salud estudiantil para su estudiante, una ventana emergente le preguntará si desea completar uno ahora. Haga clic en **Yes**.

Si completó un formulario de salud estudiantil para la inscripción del año anterior, seleccione el formulario y haga clic en **Edit**.

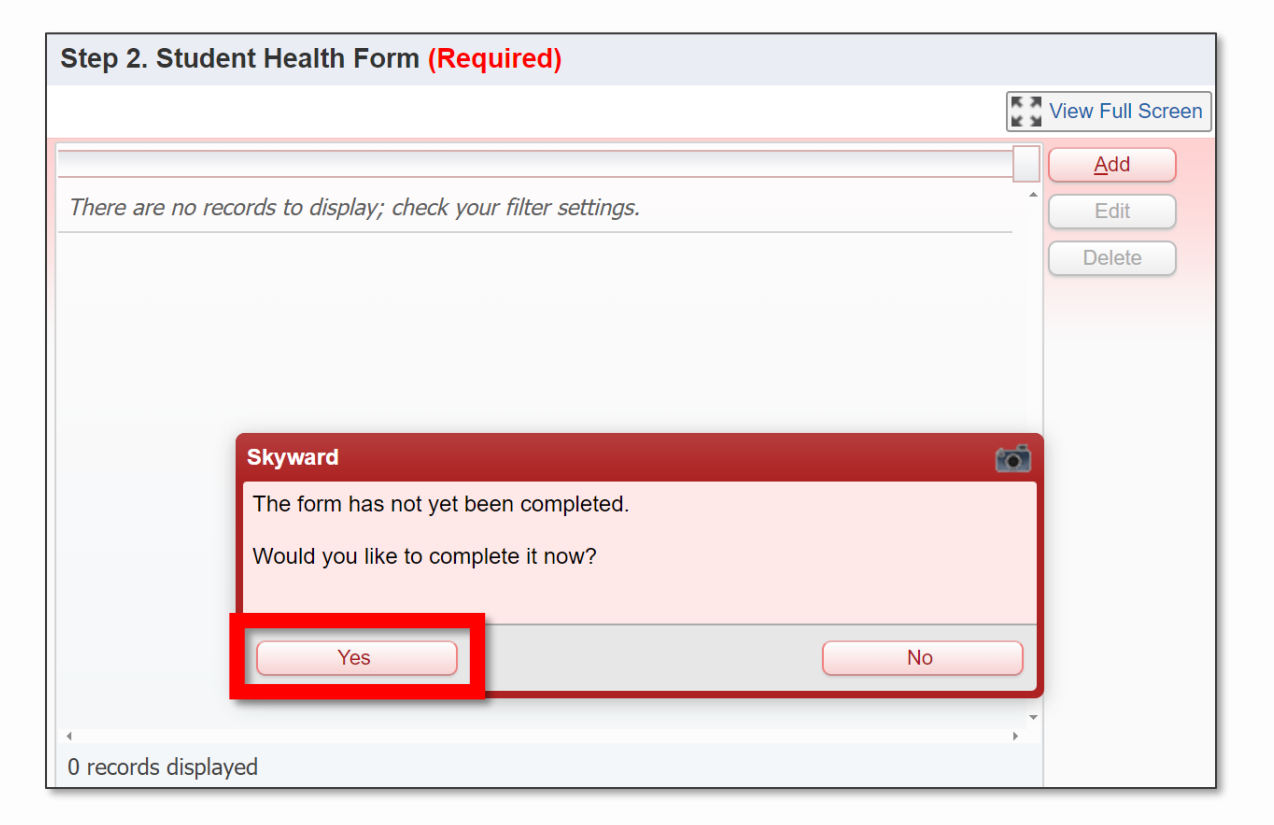

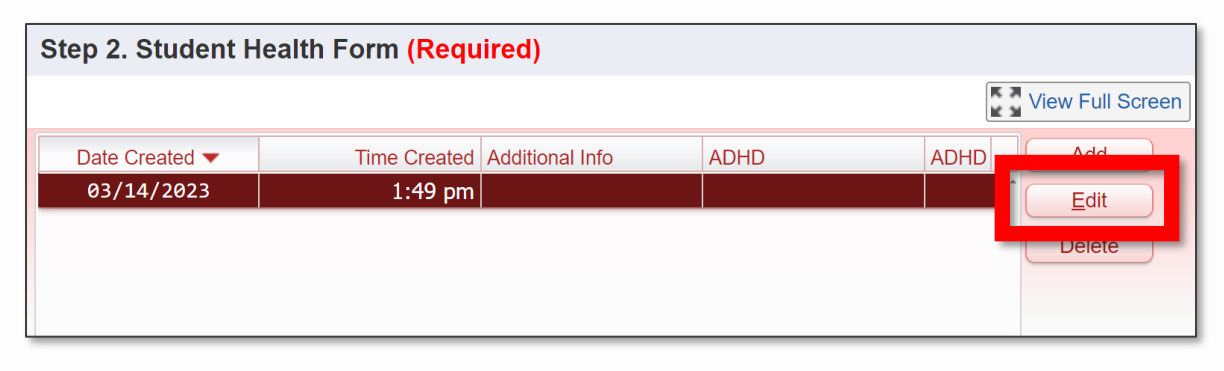

# **2. Student Health Form**

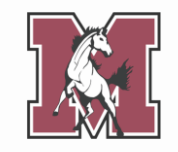

Verificar o actualizar la información de salud de su hijo/a.

Este formulario le permite proporcionar **un registro de salud más detallado** que el que proporcionó en el paso anterior.

Si responde **Yes** a una pregunta, agregue un comentario con contexto adicional.

### STUDENT HEALTH RECORD

Does your child have any of the following medical conditions? If **YES**, please add a comment with additional context (e.g. list of medications with dosage, dates of major surgeries, etc.).

| Medical Condition                            | Yes/No | Comment |
|----------------------------------------------|--------|---------|
| Allergies                                    | ~      |         |
| Medications                                  | ~      |         |
| Asthma                                       | ~      |         |
| Birth Defects                                | ~      |         |
| Developmental Delay                          | ~      |         |
| Tuberculosis (disease or positive skin test) | ~      |         |

# **3. Medicaid Consent**

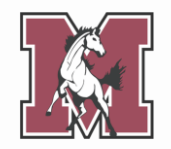

Este formulario describe cómo el Distrito compartirá la información de su estudiante con Medicaid.

Este formulario solo se requiere para estudiantes entrantes de primer año y nuevos estudiantes. Puede que no les parezca a los estudiantes que regresan.

Si **acepta** compartir la información de su estudiante, firme y feche el formulario.

Si **no acepta** compartir la información de su estudiante, deje este formulario en blanco.

#### Illinois Parental Notice for One-Time Consent to Allow the School District to Bill Medicaid Benefits

Dear Parent/Guardian:

The purpose of this letter is to ask for your permission (also known as consent) to share records and information about your child with Medicaid. A change in federal Center for Medicaid Services (CMS) policy provides an opportunity to expand reimbursement for school-based health services for Medicaid-enrolled students. The school district must share information about your child with Medicaid, including name, date of birth, gender, and type of services provided.

With your permission, the school district can seek partial reimbursement from Medicaid for the following: Speech Services, Nursing Services, Social Work Services, Psychological Services, Occupational Therapy Services, and Physical Therapy Services. Each year, the district will notify you regarding your permission; you do not need to sign a form every year.

# **4. Sibling Information**

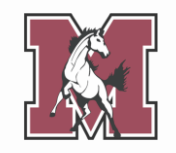

Este formulario vincula a su hijo/a con sus hermanos en el distrito, lo que le permite verlos a todos desde **una cuenta Skyward de padre/tutor**.

Si su hijo/a tiene hermanos que asisten a **alguna escuela en el distrito J. Sterling Morton**, ingrese su nombre completo y ID# de Morton.

Si su hijo/a **no tiene hermanos en el distrito J. Sterling Morton**, deje este formulario en **blanco**.

### SIBLING INFORMATION

For the student listed above, please enter the name and ID number of any siblings that attend a school in J. Sterling Morton High School District 201. This information will be used to link students and families within the Skyward system. If the student does not have any siblings within the District, leave the fields blank and continue onto the next step.

NOTE: A Morton ID# has exactly 6 digits.

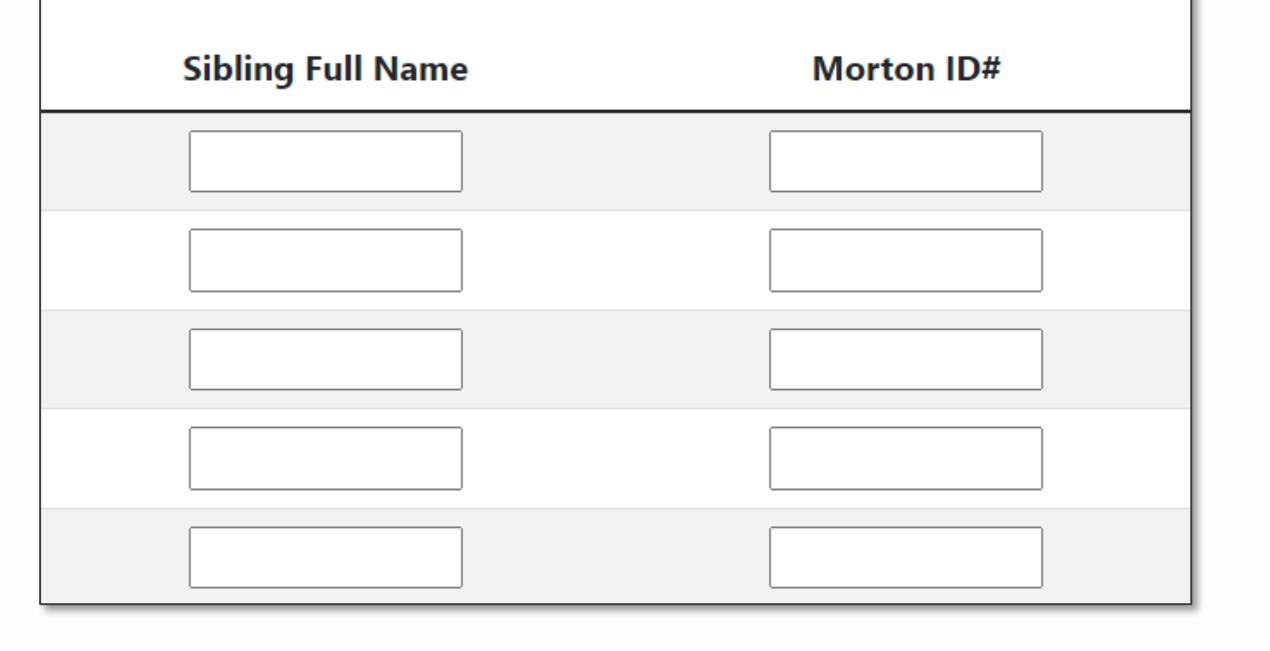

# 5. Home Language Survey

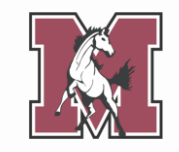

Este formulario se utiliza para identificar a los estudiantes que hablan **un idioma distinto al inglés en casa**.

Este formulario solo se requiere para estudiantes entrantes de primer año y nuevos estudiantes. Puede que no les parezca a los estudiantes que regresan.

Independientemente de sus respuestas a las preguntas 1 a 3, **complete todo el formulario**.

#### HOME LANGUAGE SURVEY

| he State of Illinois requires school districts to administer a Home<br>anguage Survey to every student new to the district. This information is<br>sed to count the students whose families speak a language other than<br>nglish at home. It also helps identify students who need to be assessed<br>or English language proficiency. <b>If you answer yes to any of Questions</b><br>-3, the law requires the district to assess your child's English<br>anguage proficiency. |
|----------------------------------------------------------------------------------------------------|
| 1. What is the student's primary language?                                                                                                    |
|                                                                                                    |
| 2. What is the primary language spoken at home?                                                                                                    |
| 3. Does your child speak a language other than English? 📃 🗸                                                                                                    |
| ◦ If so, which language?                                                                                                    |
|                                                                                                    |
| STUDENT BACKGROUND                                                                                                    |
| 1. When did your child first enroll in a US school? Date:                                                                                                    |
|                                                                                                    |

# **6. Race and Ethnicity**

Este formulario se utiliza para informar datos de **raza y origen étnico** al gobierno estatal y federal.

Este formulario solo se requiere para estudiantes entrantes de primer año y nuevos estudiantes. Puede que no les parezca a los estudiantes que regresan.

Complete **tanto la Parte A como la Parte B**, independientemente de su respuesta a la Parte A.

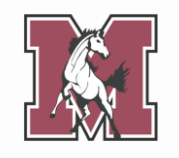

#### **Illinois State Board of Education**

#### U.S. Department of Education Race and Ethnicity Data Standards

INSTRUCTIONS: This form is to be filled out by the student's parents or guardians, and both questions must be answered. Part A asks about the student's ethnicity and Part B asks about the student's race. If you decline to respond to either question, the school district is required to provide the missing information by observer identification.

Part A: Is the student Hispanic/Latino?

10? ×

The question above is about ethnicity, not race. No matter which answer you selected, continue and respond to the question below by marking one or more boxes to indicate what you consider this student's race to be.

Part B: What is the student's Federal Race? Choose one or more.

American Indian or Alaska Native (a person having origins in any of the original peoples of North and South America (including Central America) and who maintains tribal affiliation or community attachment)
 Asian (a person having origins in any of the original peoples of the Far East, Southeast Asia, or the Indian subcontinent including, for example, India, China, the Philippine Islands, Japan, Korea, or Vietnam)

# 7. Acknowledgment Form

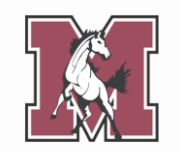

Este formulario describe varias políticas del distrito, como las que involucran el Manual para estudiantes y padres.

Haga clic en **Add** para iniciar un nuevo formulario de reconocimiento, incluso si tiene formularios anteriores visibles.

El formulario tiene **varias secciones**, cada una de las cuales requiere **una firma**.

|                |              |            |              |           | View Full Screen |
|----------------|--------------|------------|--------------|-----------|------------------|
| Date Created 🔻 | Time Created | AUP Date   | AUP Date spa | Date of / | Add              |
| 05/31/2022     | 12:10 pm     | 05/31/2022 | 05/31/2022   | 05,       | Edit             |
| 06/24/2020     | 2:27 pm      | 05/31/2022 | 05/31/2022   | 05,       | Delete           |
|                |              |            |              |           | Delete           |

### ACKNOWLEDGMENT OF HANDBOOK RECEIPT

The Student/Parent Handbook is an online document and can be accessed anytime at <u>this link</u> or by navigating the <u>district website</u>. It is understood that not all households have access to internet. For those families who do not have internet access, a hard-copy of the handbook can be obtained from the student's school office. **IT IS THE RESPONSIBILITY OF THE PARENT OR STUDENT TO OBTAIN THE STUDENT/PARENT HANDBOOK FROM THE STUDENT'S SCHOOL OFFICE.** Please read this acknowledgment and answer the following questions.

I/We agree to access the Student/Parent Handbook through the J. Sterling Morton High School District 201 website:

I/We we would like a hard-copy of the Student/Parent Handbook. I/We acknowledge that we are responsible for picking it up in our student's

<mark>school office:</mark> 🔰 🗸 🗸

# 8. AUP Form

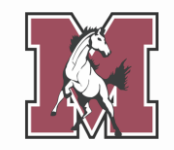

Este formulario solo se requiere para estudiantes entrantes de primer año y nuevos estudiantes. Puede que no les parezca a los estudiantes que regresan.

Este formulario requiere **múltiples firmas y conjuntos de iniciales**. Lea todo el formulario para asegurarse de completarlos todos.

Puede ignorar los campos de Iniciales del estudiante. Su estudiante los completará más adelante durante el año.

### ACCEPTABLE USE POLICY

Select students at J. Sterling Morton High School District 201 will be issued a device for use in school and at home. This document provides students and their parents/guardians with information about taking care of this equipment, using it to complete assignments, and being a good digital citizen.

| Parent/Guardia<br>01/01/1900 | n signature: Test Paren             | t D                             | ate:     |
|------------------------------|-------------------------------------|---------------------------------|----------|
|                              |                                     |                                 |          |
| WEB                          | SITE AND SOCIAL                     | MEDIA GUIDELI                   | NES      |
| WEBS                         | SITE AND SOCIAL<br>Student Initials | MEDIA GUIDELI<br>Parent Initial | NES<br>s |

# **9. School-Parent Compact**

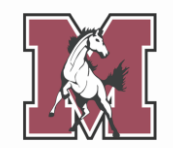

Haga clic en **Add** para iniciar un nuevo acuerdo entre escuela y padres, incluso si tiene formularios anteriores visibles.

Este formulario describe sus derechos como padre y la responsabilidad del distrito de garantizar esos derechos.

Lea el formulario y luego proporcione **su firma**.

|                |              |            |              | K 7<br>K  | View Full Screen |
|----------------|--------------|------------|--------------|-----------|------------------|
| Date Created 🔻 | Time Created | AUP Date   | AUP Date spa | Date of / | Add              |
| 05/31/2022     | 12:10 pm     | 05/31/2022 | 05/31/2022   | 05,-      | Edit             |
| 06/24/2020     | 2:27 pm      | 05/31/2022 | 05/31/2022   | 05,       | Delete           |
|                |              |            |              |           | Delete           |

### School-Parent Compact

J. Sterling Morton High School District 201 and the parents of the students participating in activities, services, and programs funded by Title I - Every Student Succeeds Act (ESSA) agree that this compact outlines how the parents, the entire school staff, and the students will share the responsibility for improved student academic achievement and the means by which the school and parents will build and develop a partnership that will help children achieve the State's high standards.

- 1. Provide high-quality curriculum and instruction in a supportive and effective learning environment that enables the participating children to meet the State's student academic achievement standards as follows:
  - The curriculum is relevant to students and the community; is challenging, integrated, comprehensive; and provides opportunities to develop the skills and knowledge for employability and/or higher education.

# **10. Military Connected**

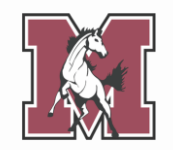

Este formulario se utiliza para identificar a los estudiantes con familiares en el **ejército**.

Si responde **Yes** a la primera pregunta, complete la siguiente tabla.

Si responde **No** a la primera pregunta, deje la tabla en **blanco**.

# MILITARY CONNECTED FORM Is a legal guardian of your student a member of the Armed Forces or National Guard on full-time training duty, annual training duty, or active military service? If YES, complete the table below. If NO, leave the table below blank. FAMILY INFORMATION List any legal guardians who are connected to the US military. A legal guardian is a person who has the legal authority to care for the property and personal interest of a child. Relationship to Student Date Enlisted Branch Status

| Relationship to Student | Date chlisted | branch | Status |
|-------------------------|---------------|--------|--------|
|                         |               | ~      | ~      |
|                         |               | ~      | ~      |
|                         |               | ~      | ~      |

# **11. College Board Consent**

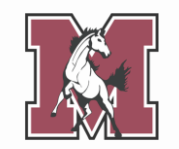

Su hijo/a tomará **al menos una** evaluación del College Board este año escolar (PSAT, SAT, etc.).

Este formulario cubre lo que College Board **puede** y **no puede** hacer con los puntajes de su hijo/a.

Lea el formulario y luego **elija si desea optar por los servicios** de College Board.

### PARTICIPATION IN COLLEGE PLANNING OPTIONS CONSENT FORM

Your child will participate in one of the SAT® Suite of Assessments on a school day—SAT®, PSAT/NMSQT®, or the PSAT<sup>™</sup> 10. The purpose of this form is to explain the information your student will be required to provide and the options available to your student related to their free SAT score sends, Student Search Service®, and the student questionnaire.

| l give consent for             | my child to opt in to St | udent Search Service and to |
|--------------------------------|--------------------------|-----------------------------|
| participate in the s           | student questionnaire:   | Yes 🗸                       |
| <mark>Parent Signature:</mark> | Test Parent              | Date:                       |
|                                |                          |                             |

# **12. Document Uploads**

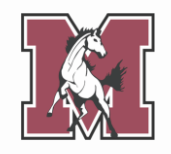

Este formulario le permite cargar los documentos requeridos.

Este formulario solo se requiere para **estudiantes entrantes de primer año y nuevos estudiantes**. Puede que no les parezca a los estudiantes que regresan.

Sube solo documentos PDF.

Residency proofs are required for all incoming freshmen and March/April which indicates if this is required for your student) submit your residency proofs here. Se requieren pruebas de residencia para los estudiantes entre correo de marzo/abril que indica si esto es necesario para su residencia aqui. Choose File Birth Certificate: No file chosen Choose File Dental Record: No file chosen Choose File Guardianship: No file chosen Immunization Record: Choose File No file chosen Choose File Physical Form: No file chosen Residency Proof - A: Choose File No file chosen Choose File No file chosen Residency Proof - B: Residency Proof - C1: Choose File No file chosen Residency Proof - C2: Choose File No file chosen

# **Residency Proof**

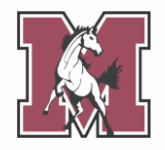

El Distrito 201 ha contratado el sistema CLEAR para verificar electrónicamente la residencia.

Las familias que no puedan ser verificadas electrónicamente serán contactadas con instrucciones para presentar prueba de residencia.

Si necesita presentar prueba de residencia, debe cargar cuatro documentos de categorías específicas. **Consulte la siguiente diapositiva para obtener una descripción general de cada categoría.**  Residency proofs are required for all incoming freshmen and March/April which indicates if this is required for your student) submit your residency proofs here.

Se requieren pruebas de residencia para los estudiantes entri correo de marzo/abril que indica si esto es necesario para su residencia aqui.

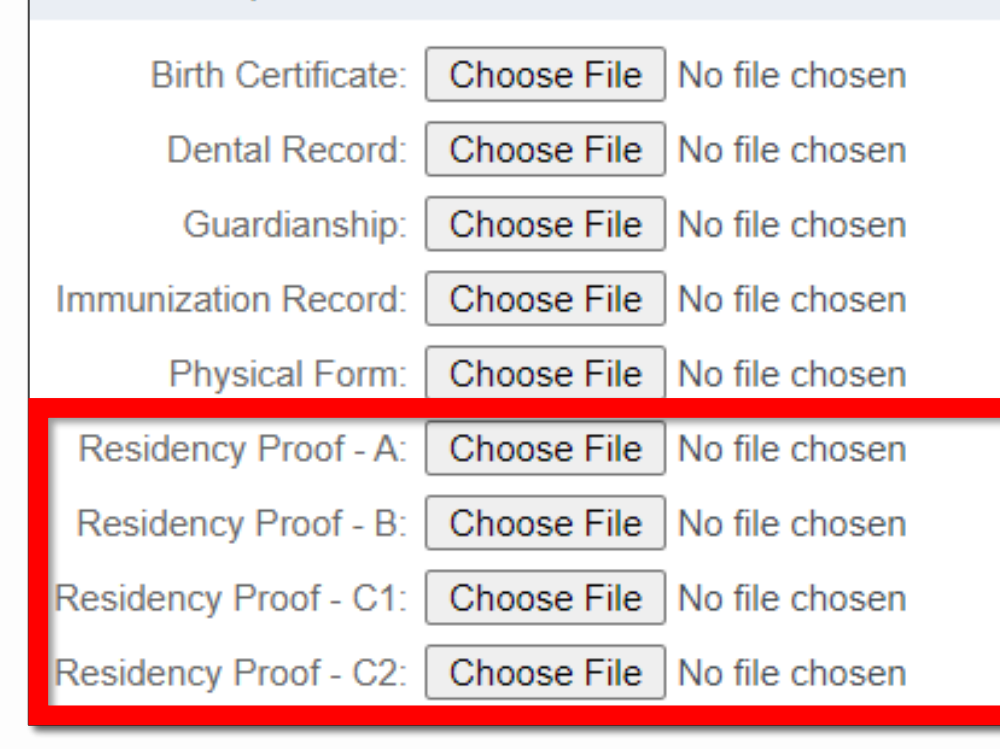

# **Residency Proof**

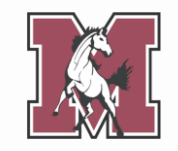

|                          | Categoría A                                                                                                    | Categoría B                                                                                                    | Categoría C                                                                                                    |
|--------------------------|----------------------------------------------------------------------------------------------------|----------------------------------------------------------------------------------------------------|----------------------------------------------------------------------------------------------------|
| Numero<br>requerido      | • 1 documento                                                                                                    | • 1 documento                                                                                                    | • 2 documentos (el orden no importa)                                                                                                    |
| Información<br>requerida | <ul><li>Nombre del tutor</li><li>Direccion actual</li></ul>                                                                                                    | <ul><li>Nombre del tutor</li><li>Direccion actual</li></ul>                                                                                                    | <ul> <li>Nombre del tutor</li> <li>Direccion actual</li> <li>Fechado dentro de los últimos 30 días</li> </ul>                                                                                                    |
| Documentos<br>Aceptables | <ul> <li>Licencia de conducir<br/>emitida por el estado</li> <li>Tarjeta de identificación<br/>emitida por el estado</li> <li>Identificación oficial con<br/>foto</li> <li>Identificación con<br/>fotografía emitida por un<br/>consulado extranjero</li> </ul> | <ul> <li>Factura de impuesto<br/>sobre bienes inmuebles</li> <li>Estado hipotecario</li> <li>Contrato de<br/>arrendamiento vigente<br/>firmado (incluida la<br/>información de contacto<br/>del propietario)</li> <li>Acuerdo de compraventa</li> <li>Certificado de residencia<br/>del Distrito 201<br/>(disponible en linea)</li> </ul> | <ul> <li>Factura de seguro de hogar, inquilino o automóvil</li> <li>Factura de servicios públicos</li> <li>Extracto bancario o de tarjeta de crédito</li> <li>Recibo de sueldo</li> <li>Registro de vehículo</li> <li>Carta de una agencia federal/estatal</li> <li>Formulario de cambio de dirección de la oficina de correos</li> <li>Tarjeta de registro de elector</li> <li>Recibo de etiqueta de estacionamiento de la ciudad</li> </ul> |

# **13. Fee Acknowledgement**

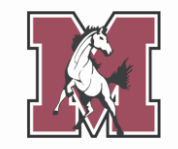

Este formulario analiza las tarifas de inscripción que se facturarán al comienzo del próximo año escolar.

Lea el formulario y luego proporcione **su firma**.

### FEE ACKNOWLEDGMENT

This message is to notify you that at J. Sterling Morton High School District 201, student registration and technology fees are posted during the next school year. Although payment is **NOT** due at this time, students and parents should expect the following fees to be added to their account once school starts in the fall:

- Registration Fee
- Technology Fee

**Please Note:** If registration is completed after June 30th, a late registration fee of \$50 may also apply. Dependent on class selection, programs, or activities, other fees not listed here may also apply.

By signing below, you acknowledge that you are aware of the registration and technology fees.

Parent/Guardian Signature:

Date:

# **14. Complete Online Registration**

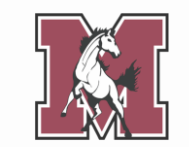

El último paso le permite revisar cualquier corrección que haya realizado en la cuenta de su hijo/a.

Una vez que haya completado **cada paso**, haga clic en **Submit West Online Registration 2024-2025** en la parte inferior de la pantalla.

Si hay pasos que aún no marcó como completos, no podrá enviarlos.

| Review W                 | est Online Registration 2024                | -2025 Steps             |                                                    |
|--------------------------|---------------------------------------------|-------------------------|----------------------------------------------------|
| Step 1)                  | Verify Student Information                  |                         | Completed 02/27/2024 3:03pm                        |
| Requested                | Changes Pending Approval by                 | the District:           |                                                    |
| Area                     | Field                                       | Requested For           | Requested Value                                    |
| Stu Info                 | Home Phone                                  | STU 1 TEST              | (555) 555-5555                                     |
| * If a Reque<br>INCOMPLE | sted Change is denied by the distric<br>TE. | t, West Online Registra | ation 2024-2025 for this student will be marked as |
| Step 2)                  | Student Health Form                         |                         | Completed 02/27/2024 3:03pm                        |
| Step 3)                  | Sibling Information                         |                         | Completed 02/27/2024 3:03pm                        |
| Step 4)                  | Home Language Survey                        |                         | Completed 02/27/2024 11:02am                       |
| Step 5)                  | Race and Ethnicity                          |                         | Completed 02/27/2024 3:03pm                        |
| Step 6)                  | Acknowledgement Form                        |                         | Completed 02/27/2024 3:03pm                        |
| Step 7)                  | AUP Form                                    |                         | Completed 02/27/2024 3:03pm                        |
| Step 8)                  | School-Parent Compact                       |                         | Completed 02/27/2024 3:03pm                        |
| Step 9)                  | Military Connected                          |                         | Completed 02/27/2024 3:03pm                        |
| Step 10)                 | College Board Consent                       |                         | Completed 02/27/2024 3:03pm                        |
| Step 11)                 | Document Uploads                            |                         | Completed 02/27/2024 3:03pm                        |
| Step 12)                 | Fee Acknowledgment                          |                         | Completed 02/27/2024 3:03pm                        |
| Guardian N               | ame: GUARDIAN NAME Gu                       | ardian Address: 1       |                                                    |

## **iFelicidades!**

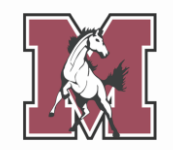

Cuando vea esta pantalla, habrá completado completamente el registro en línea.

También recibirá una confirmación por correo electrónico de su finalización exitosa.

**TENGA EN CUENTA** que si debe presentar documentos de residencia, el distrito revisará sus presentaciones y se comunicará con usted si ha completado con éxito los requisitos de residencia.

| Home                                     | STU 1 (J.S. Morton West High School 2024-2025)                                                                                                    |
|------------------------------------------|----------------------------------------------------------------------------------------------------|
| West Online<br>Registration<br>2024-2025 | West Online Registration 2024-2025 was successfully completed and submitted to the district for STU 1 on Fri Mar 1, 2024 8:54am by GUARDIAN NAME. |
| Online Forms                             | Mark West Online Registration 2024-2025 as not completed and make changes                                                                         |
| Calendar                                 |                                                                                                    |